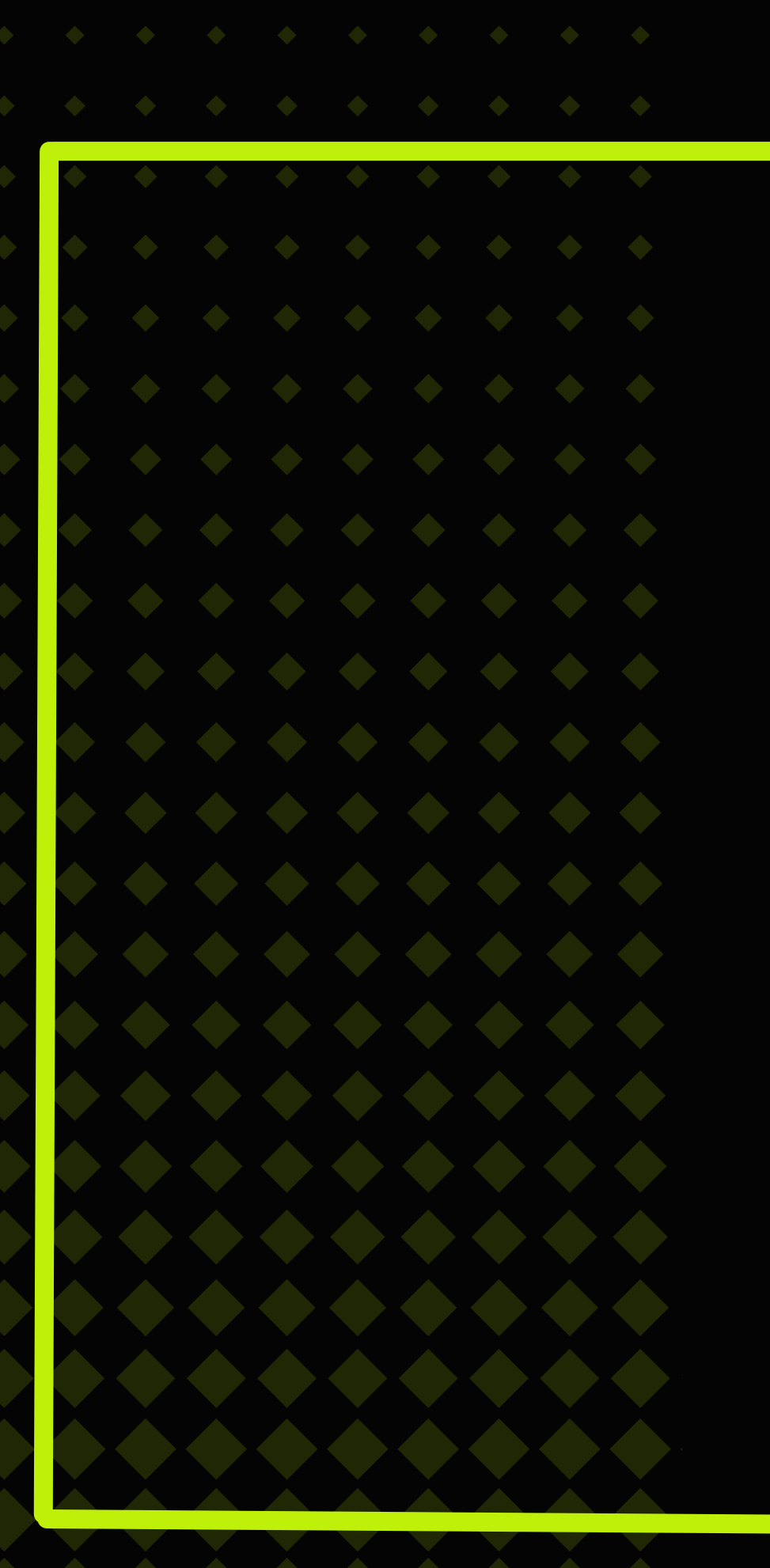

# cryptocurrency

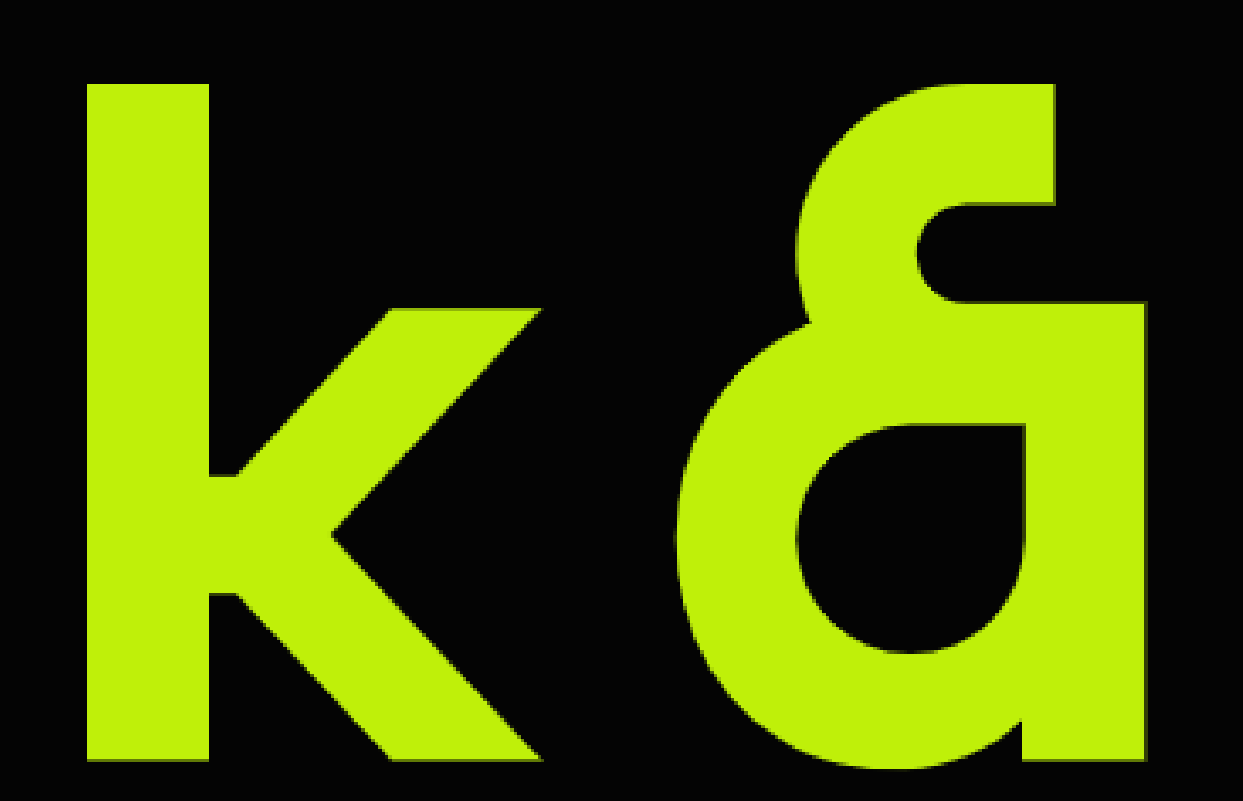

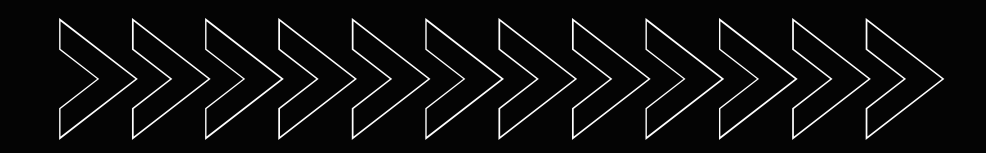

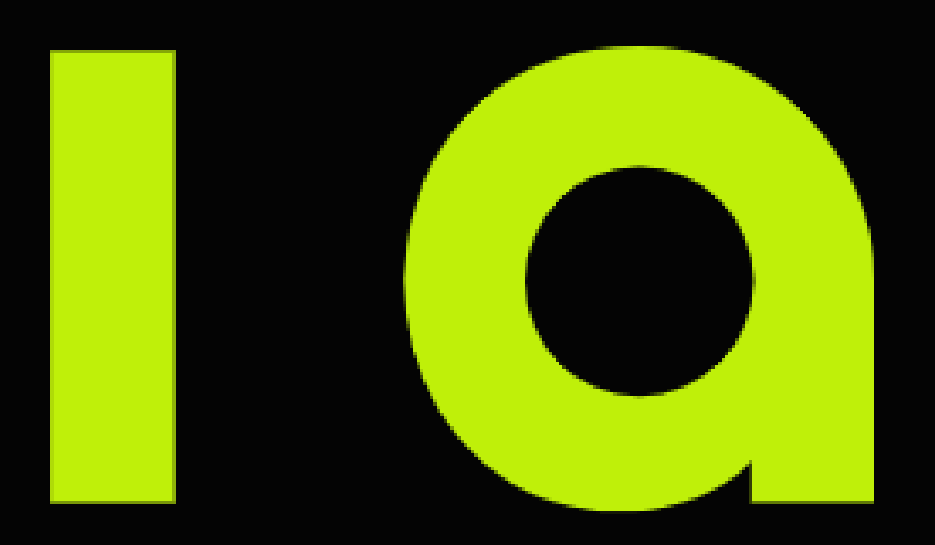

# AIR DROP

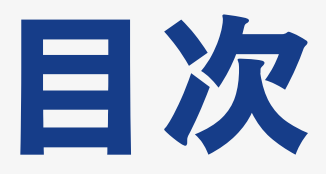

# エアドロチャレンジ 第38弾 Kaia

- ·事前準備
- ・登録方法
- ・ポイント獲得①STAKE (ステーク)
- ・ポイント獲得2貸し出し
- ・ポイント獲得③上記完了後は、Missionから各タスクをクリアしていく

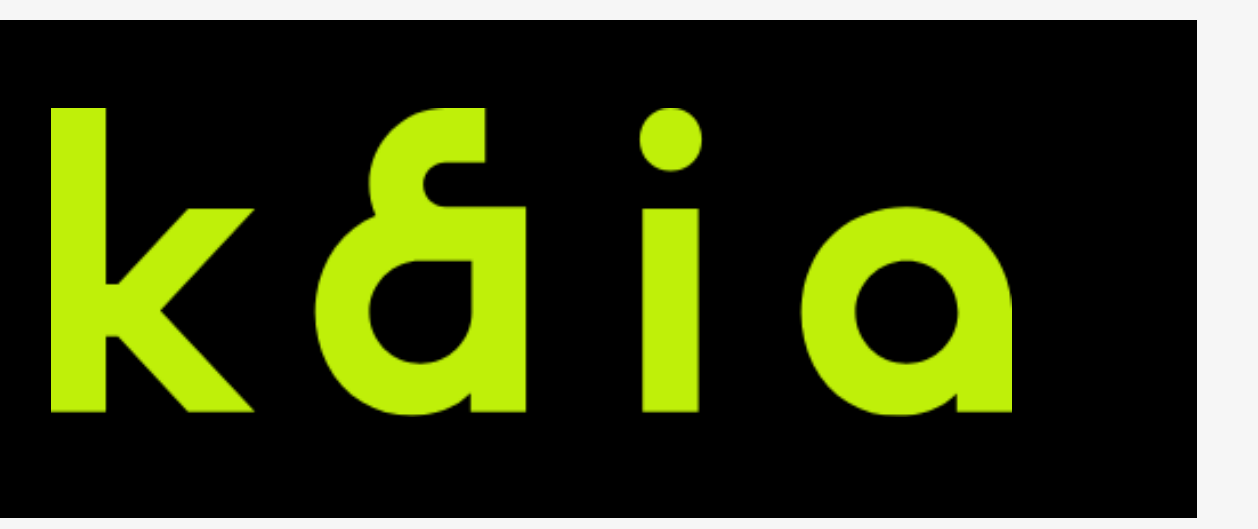

# 第38弾 Kaia 総額4億円以上が配布確定の 超注目プロジェクト!

- 難易度
- 端末

費用

タスク

- :スマホ・パソコン
- ブラウザ : chrome
- ウォレット: MetaMask(又は、RabbyWallet)
  - :タスク用
  - : Missionから各タスクをクリアしていく

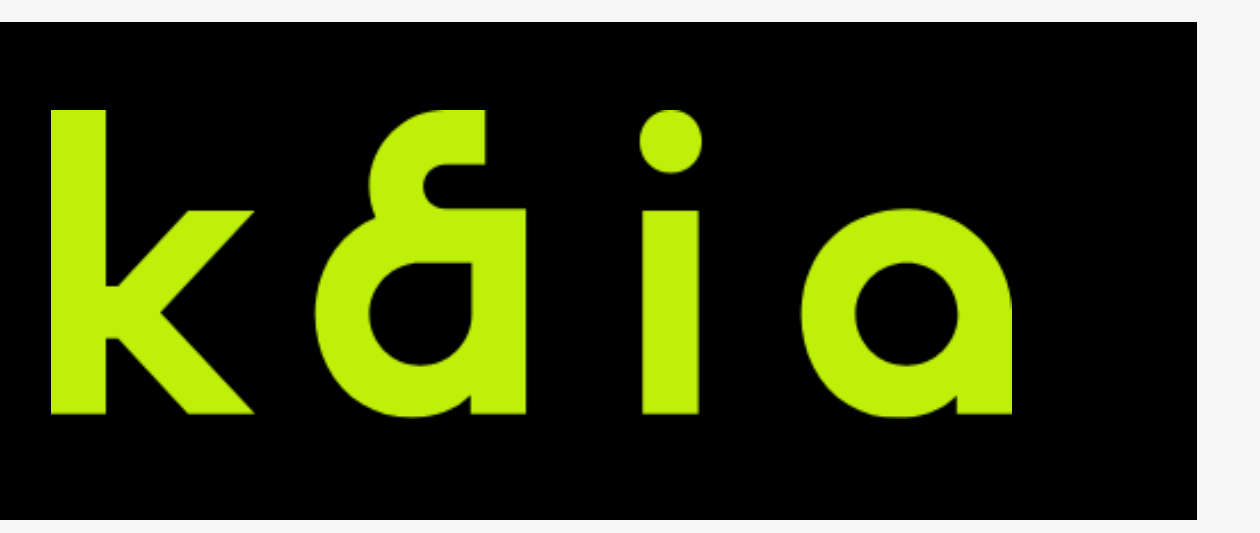

# 第38弾 Kaia 総額4億円以上が配布確定の 超注目プロジェクト!

- ・どっぷりDefi漬け案件
- ・Kaiaチェーンお触りで、Defi偏差値爆上がり&デカドロ期待あり!

・LINE&カカオトーク開発ブロックチェーンが統合されたプロジェクト ⇒「LINE開発のBC」「カカオトーク開発のBC」この2つの統合によっ て、420種類以上のdApps、40個以上のガバナンスプログラムがkaiaに 乗ってくる。 つまり、LINE、カカオトークユーザーに対しWeb3のアプリを提供され る。

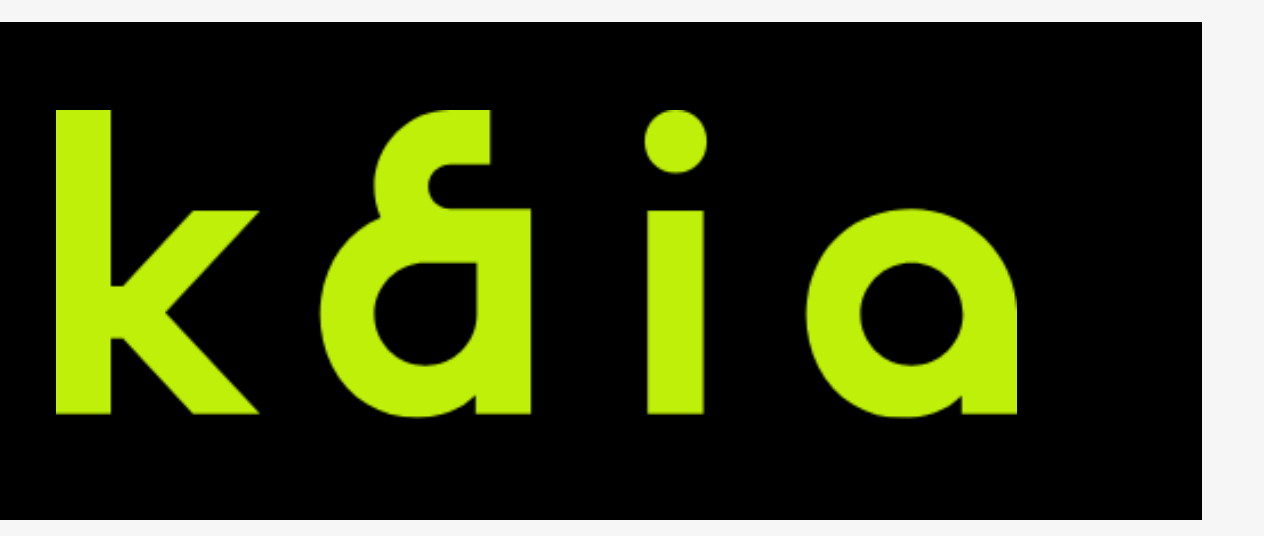

第38弾 Kaia 総額4億円以上が配布確定の 超注目プロジェクト! 【期待性】 TONチェーンがテレグラムユーザーを動かして成功したように、kaia チェーンもLINE&カカオトークユーザーに対して訴求できるため同様 の波がくるかも?

【エアドロキャンペーン】 総額4億円以上のエアドロ配布確定されているが、現状(2024年12月 時点)あまり参加者がいない状態なのでチャンス大!

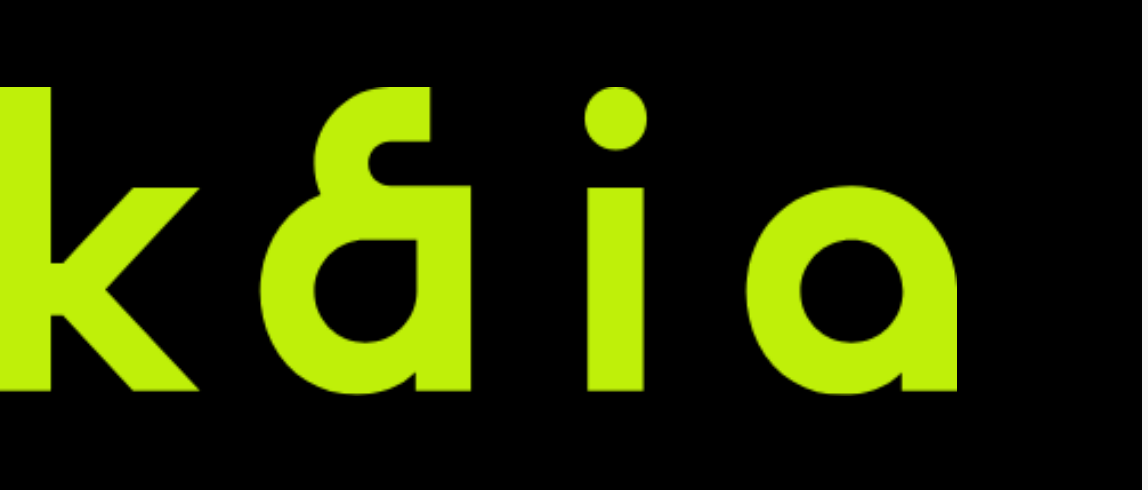

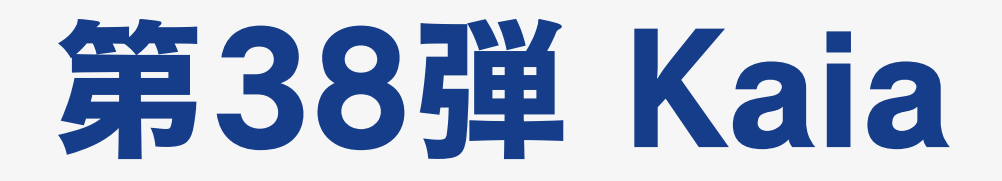

### 事前準備

- MetaMask(又は、RabbyWallet)
- ・\$KAIAトークン(ガス代含む)
- ・MetaMask(又は、RabbyWallet)にネットワーク追加⇒切替

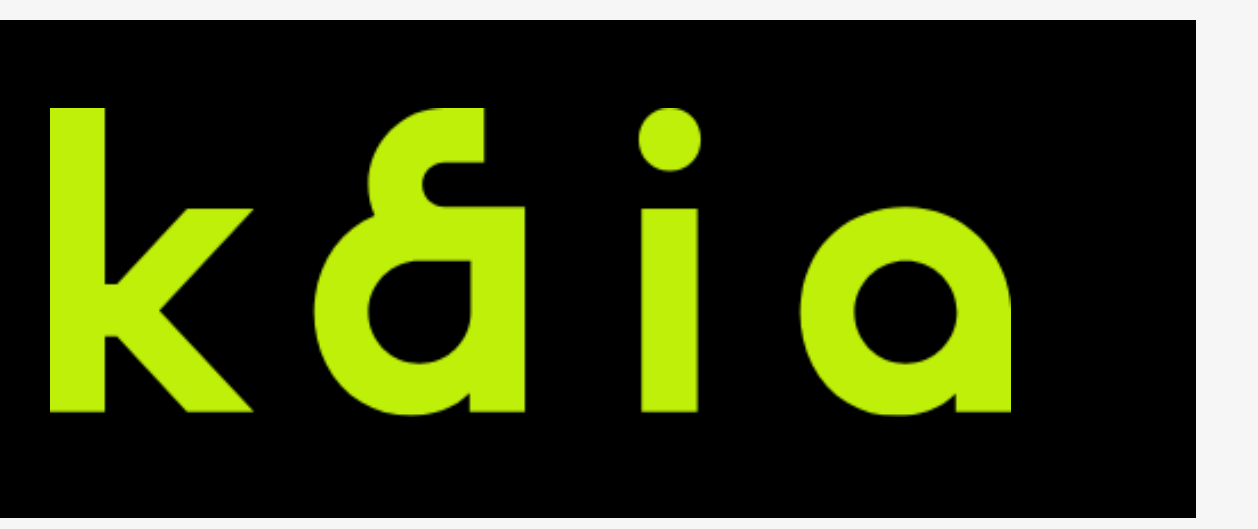

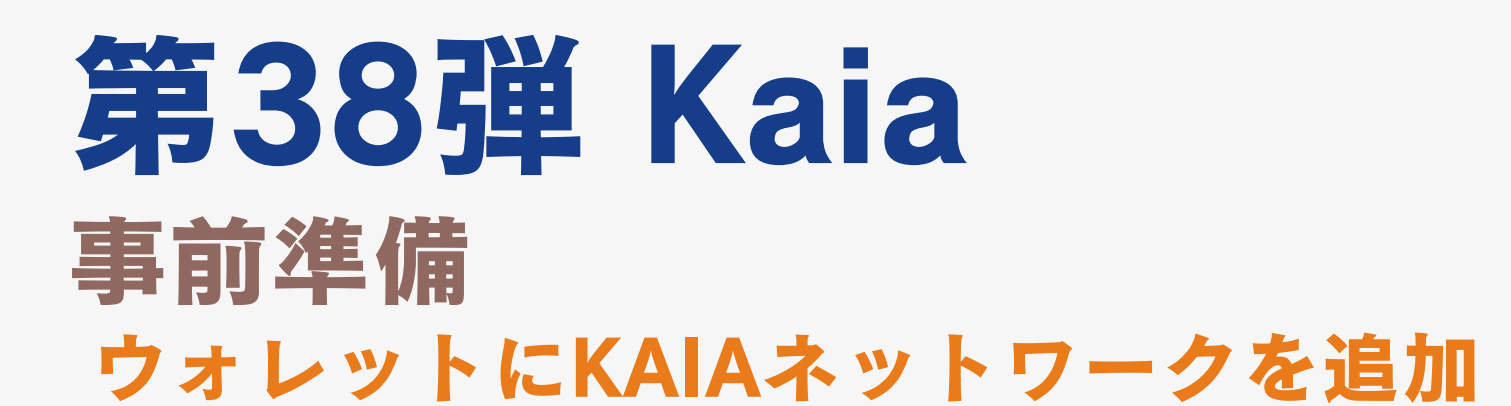

|                                         |                         |                   | - |
|-----------------------------------------|-------------------------|-------------------|---|
| <sup>☆</sup> metamask3                  | 0x8615e7ab 🕨            | ①                 |   |
| \$1,036.7                               | 4 +0.51%                |                   |   |
| 🏶 🔘 🖗 OP 💠 🛛                            | <u>•</u> % <del>*</del> | > (               |   |
| ~~~~~~~~~~~~~~~~~~~~~~~~~~~~~~~~~~~~~~~ | w                       | ~~~~              |   |
|                                         | 1                       |                   |   |
|                                         | $\triangleleft$         |                   |   |
| Swap                                    | Send                    | Receive           |   |
|                                         |                         |                   |   |
| Bridge                                  | Transactions            | NFT               |   |
| $\overline{\mathbb{S}}$                 | <i>D</i>                |                   |   |
| Approvals                               | Ecosystem               | More              |   |
| \$3,472.25 +1.1                         | 7%                      | <b>■ 8.4</b> Gwei |   |
| No Dapp found                           |                         | ♦ Ethereum ∨      |   |

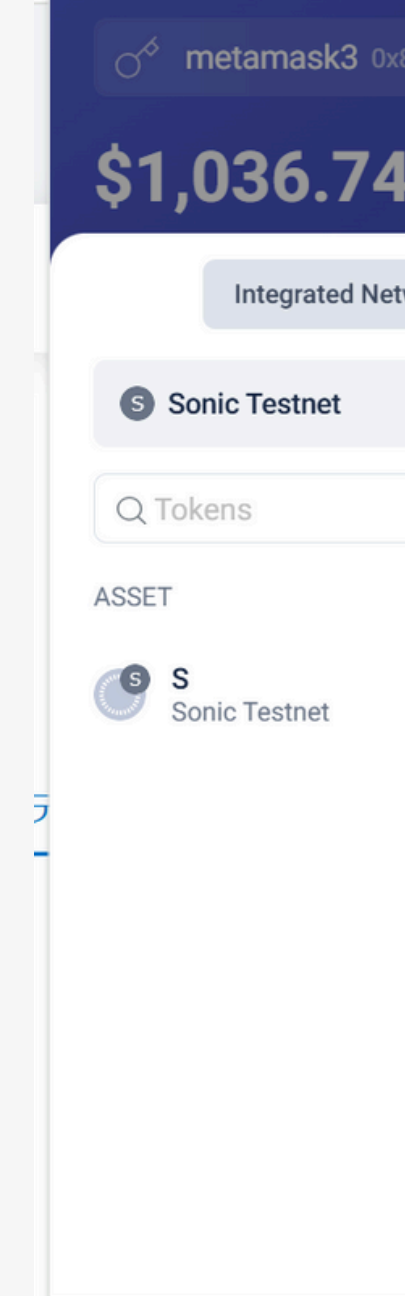

| <u> </u> |             |           |
|----------|-------------|-----------|
| 8615e    | e7ab 🕨 🗇    | \$ \$0.00 |
| +0.5     | 51%         |           |
| twork    | Custom Netw | rork      |
|          |             |           |
|          | ① Network   | ① Token   |
|          |             | AMOUNT    |
|          |             | 0         |
|          |             |           |
|          |             |           |
|          |             |           |
|          |             |           |
|          |             |           |
|          |             |           |
|          |             |           |

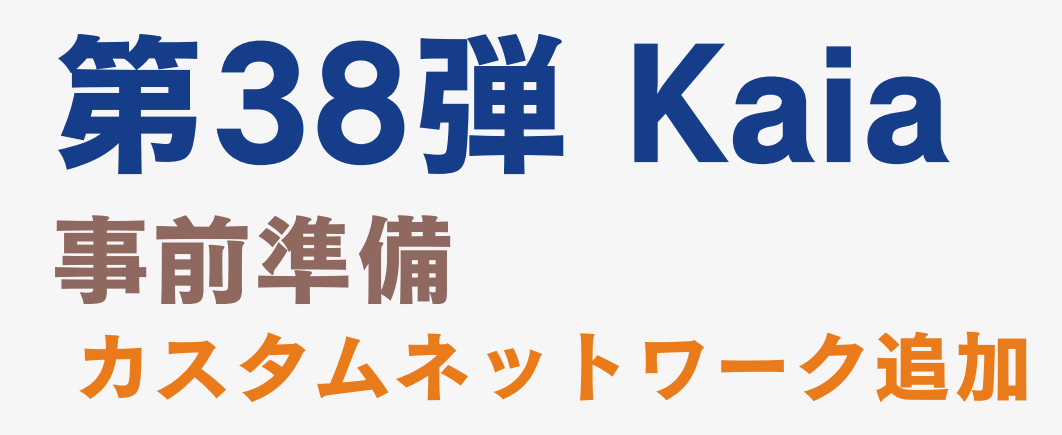

| o <sup>☆</sup> metamask3 0x8615e7ab ▶ 🗇 💲 | \$0.00 |
|-------------------------------------------|--------|
| \$1,036.74                                |        |
| Add Custom Network                        |        |
| - Quick add from Chainlist                | >      |
| Chain ID                                  |        |
| 8217                                      |        |
| Network name                              |        |
| Kaia Mainnet                              |        |
| RPC URL                                   |        |
| https://public-en.node.kaia.io            |        |
| Cancel Confirm                            |        |

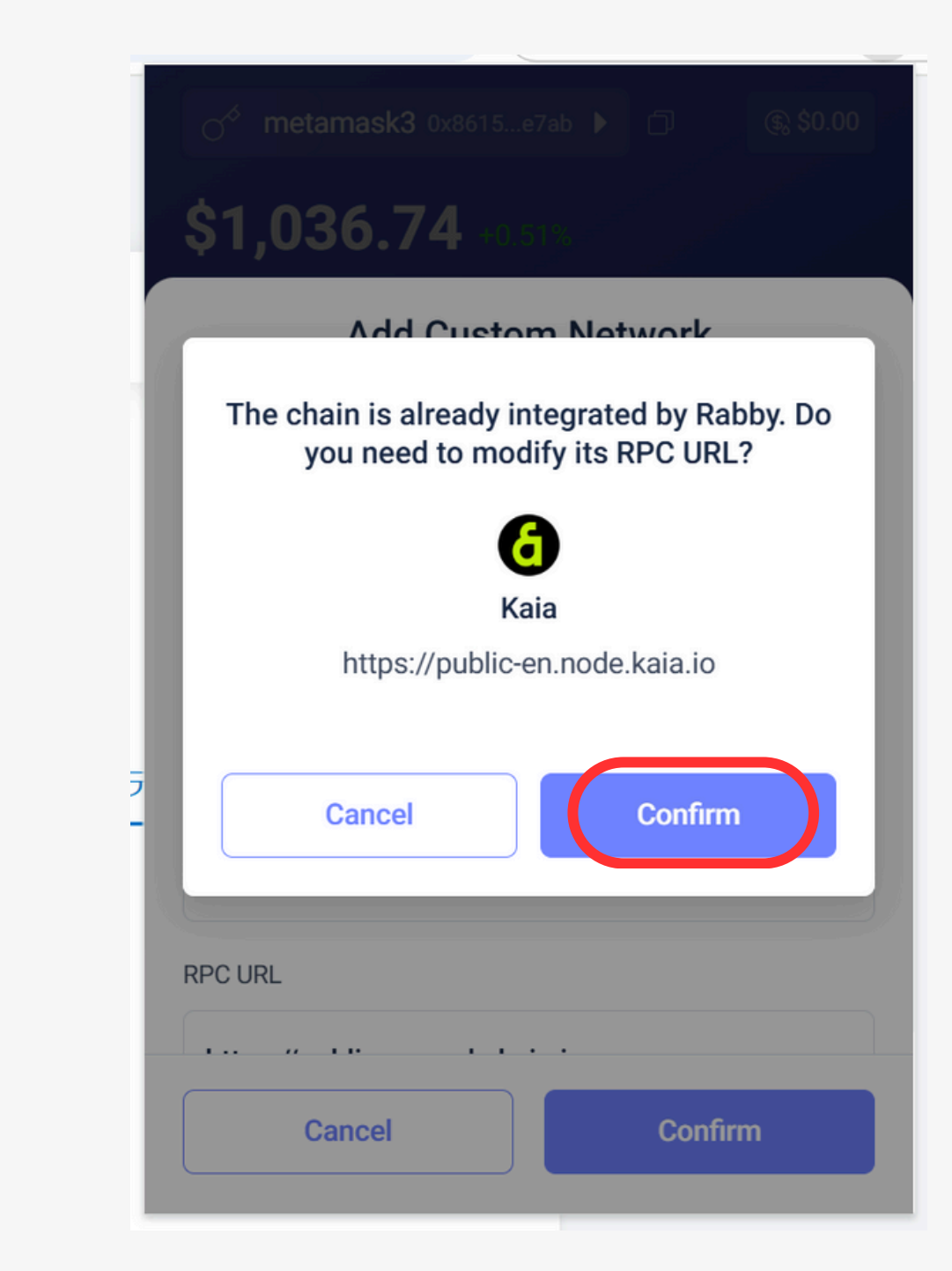

# 第38弾 Kaia 事前準備 既にネットワーク追加されている場合はキャンセル ネットワーク追加が完了したら、KAIAトークンをウォレットに送る

| Modify RPC URL                                                                           | ×                                                                                                    |                                                                                                    |
|------------------------------------------------------------------------------------------|----------------------------------------------------------------------------------------------------|----------------------------------------------------------------------------------------------------|
| lified, the custom RPC will replace Rabby's<br>using Rabby's node, delete the custom RPC | iode. To                                                                                                    | One                                                                                                    |
| Add Custom Network                                                                       |                                                                                                    |                                                                                                    |
| Modify RPC URL                                                                           |                                                                                                    |                                                                                                    |
| 6                                                                                        |                                                                                                    | Cha                                                                                                    |
| Kaia                                                                                     |                                                                                                    | 8                                                                                                    |
| /public-en.node.kaia.io                                                                  |                                                                                                    | Cha<br>5 Net                                                                                                    |
|                                                                                          |                                                                                                    | ŀ                                                                                                    |
|                                                                                          |                                                                                                    | RP                                                                                                    |
| Cancel Save                                                                              |                                                                                                    |                                                                                                    |
|                                                                                          | Modify RPC URL   If the custom RPC will replace Rabby's representation RPC will replace Rabby's representation RPC. Add Custom Network Modify RPC URL Modify RPC URL Kaia Image: Approximate the custom RPC Youblic-en.node.kaia.io Cancel | Modify RPC URL ×<br>If field, the custom RPC will replace Rabby's node. To<br>ising Rabby's node, delete the custom RPC.<br>Add Custom Network<br>Modify RPC URL<br>Kaia<br>/public-en.node.kaia.io |

### Modify RPC URL

nodified, the custom RPC will replace Rabby's node. To ue using Rabby's node, delete the custom RPC.

X

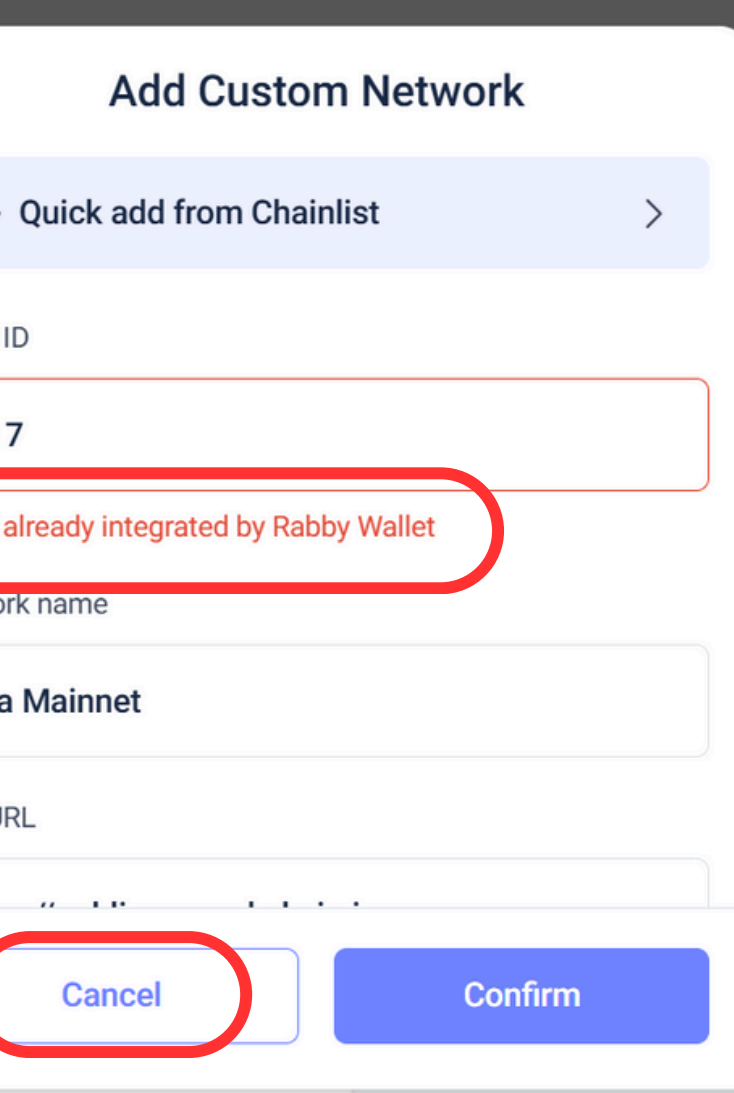

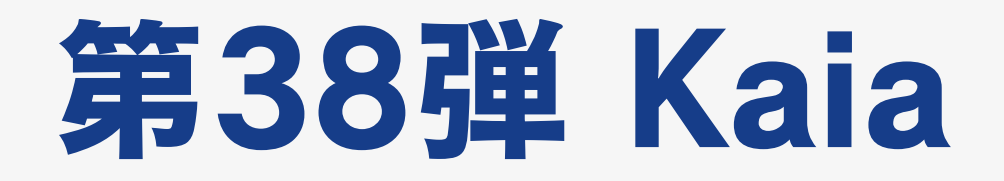

### **一**登録方法

# 下記よりMetaMask(又は、RabbyWallet)を接続し「コード: a198f2f4」でポイントブースト

# https://portal.kaia.io/mission?ref=a198f2f4 ⇒署名 ⇒Submit

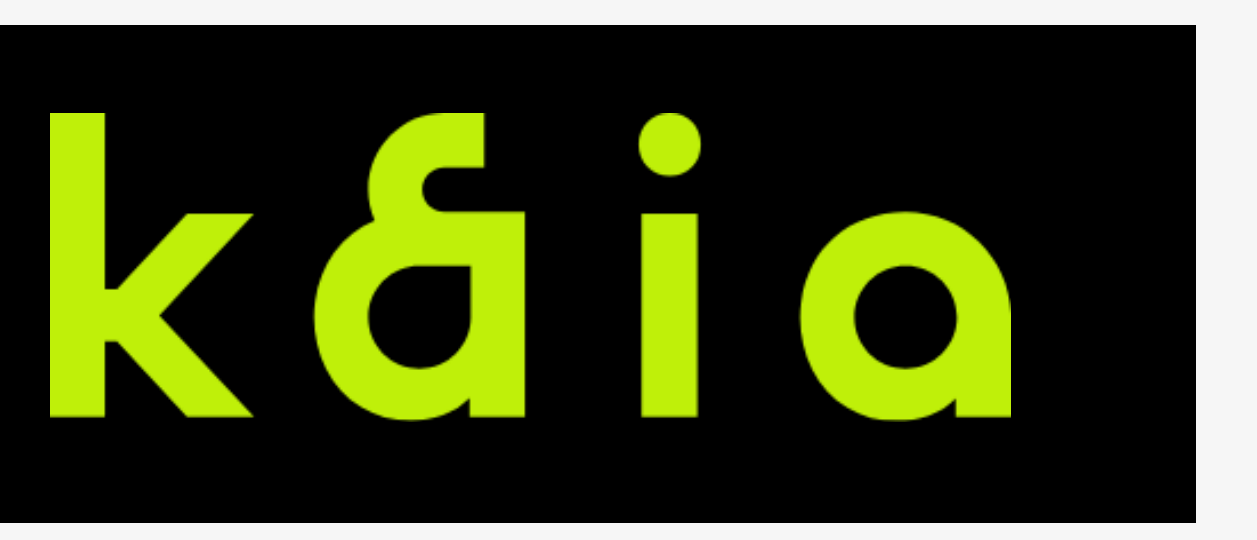

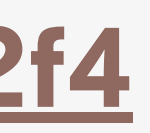

# 第38弾 Kaia

登録方法

### kaiaPortalにアクセスしメタマスクウォレット接続 https://portal.kaia.io/mission?ref=a198f2f4

| 📀 kāio Portal | Dapps                                                            | Mission                                                 | FNSA → KAIA                                            | Buy Bric            | lge Staking 7              |
|---------------|------------------------------------------------------------------|---------------------------------------------------------|--------------------------------------------------------|---------------------|----------------------------|
|               |                                                                  | Ongoir                                                  | ng FAQ                                                 | Link to Finschi     | а                          |
|               |                                                                  |                                                         |                                                        |                     |                            |
|               | First time on 📀 P                                                | ortal Mission?                                          | 2                                                      |                     |                            |
|               | Engage M                                                         | lissions                                                | and <b>Earn</b>                                        | POINTS              | ļ                          |
|               | Participate in missi<br>You can exchange p<br>The more points yo | ons on the Kaia<br>points for token<br>u collect, the m | Portal to earn poir<br>is later.<br>iore tokens you ca | nts.<br>n earn!     | Explore Missions           |
|               |                                                                  |                                                         |                                                        |                     |                            |
|               |                                                                  |                                                         |                                                        |                     |                            |
|               | About Epoch#1                                                    |                                                         |                                                        |                     | Last Updated at Dec 21, 20 |
|               | 5.93 K Users on 🥚                                                | Fire                                                    |                                                        | 4 Days :            | : 1 Hours : 9 Minut        |
|               | Current total points<br>(a) 153.94 B portal                      | accumulated f<br>point <b>for Gener</b> a               | or each pool:<br>al Pool and ⓐ 22                      | 29.83 B portal poir | nt for FGP-23 voter's P    |
|               | ₩ TVLGoal 🔋                                                      |                                                         |                                                        | \$90.075 M          |                            |
|               |                                                                  |                                                         |                                                        | \$30.073 M          |                            |
|               |                                                                  |                                                         |                                                        | ∎ \$ 100 M          | â \$150                    |

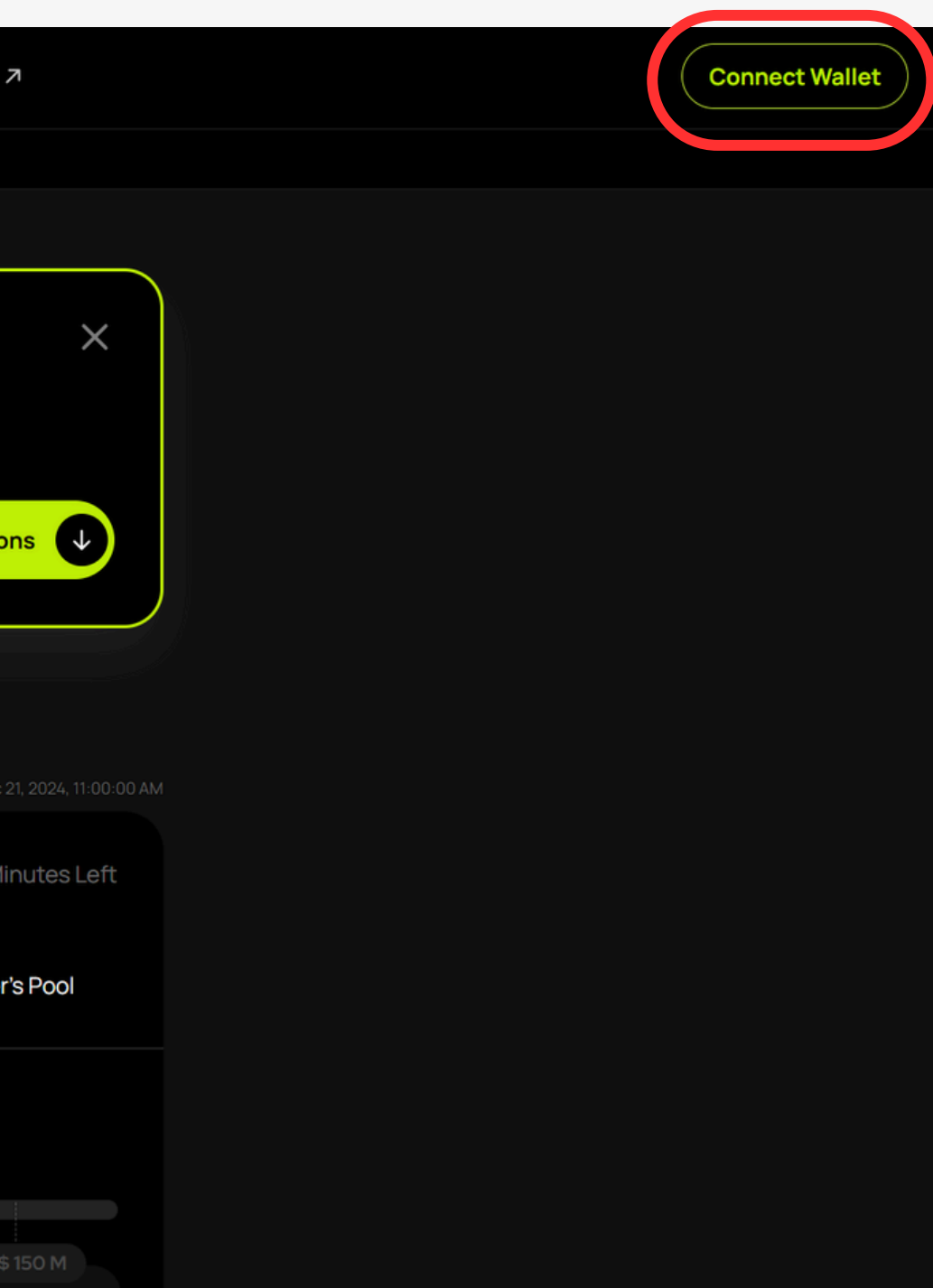

## 第38弾 Kaia 登録方法 ウォレット接続 Metamask または Rabbyウォレット

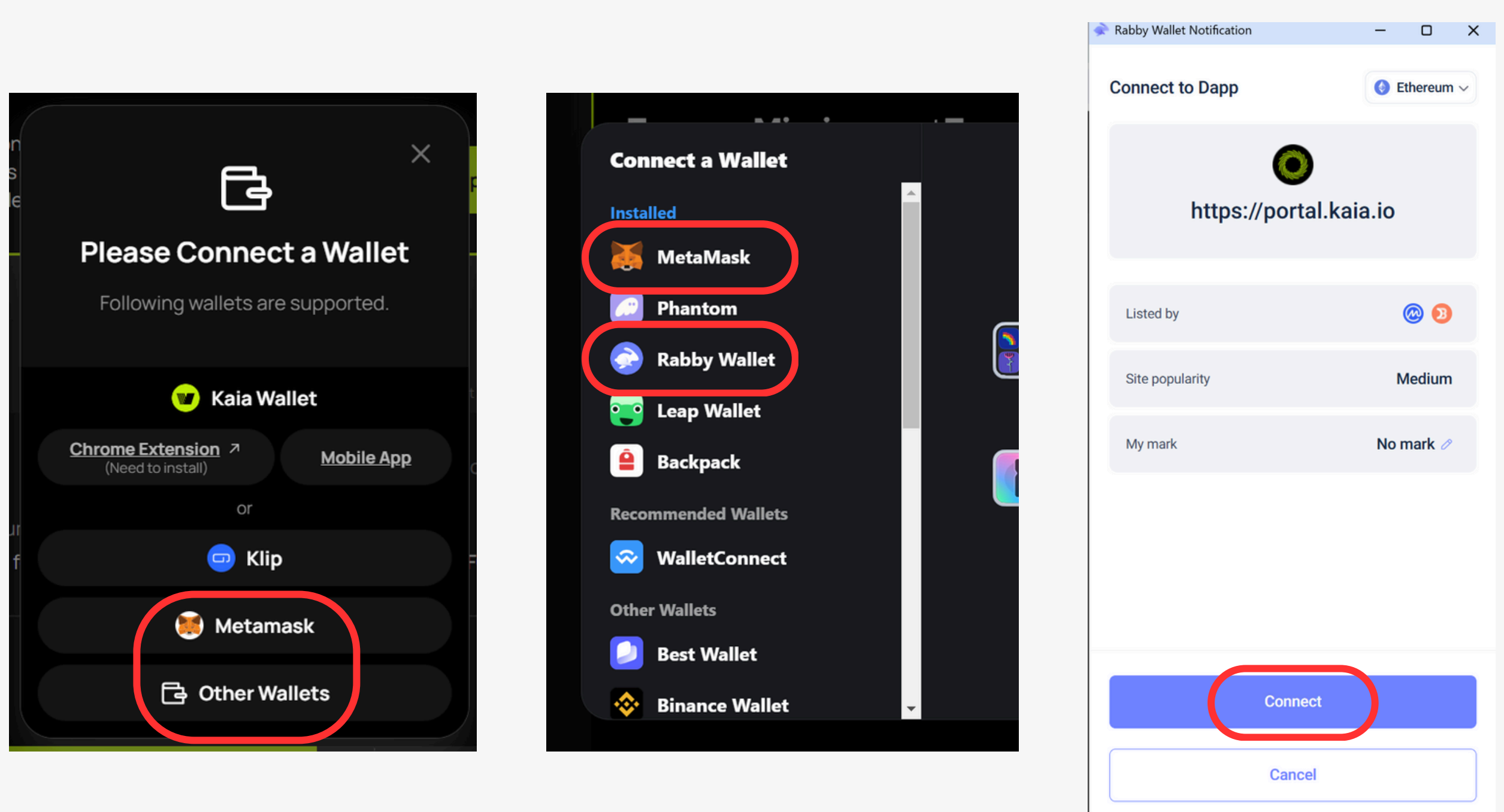

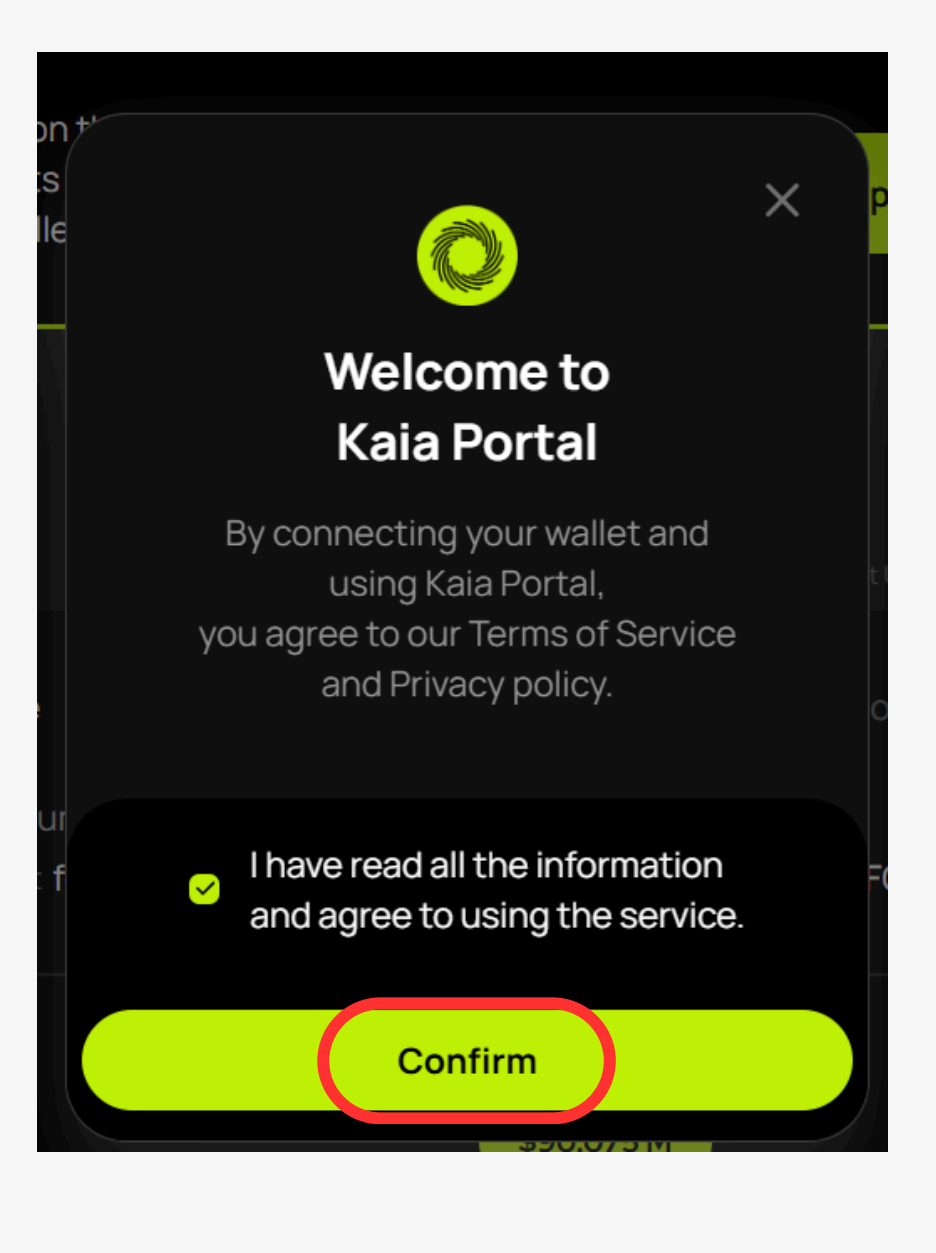

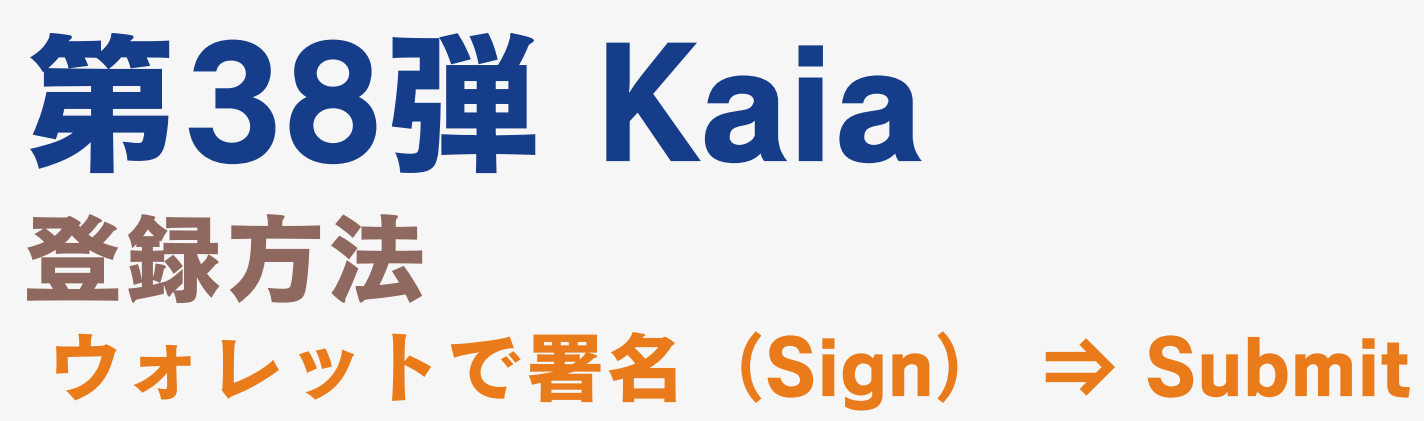

| Rabby Wallet Notification                                                                                      | -                      |                | × |
|----------------------------------------------------------------------------------------------------|------------------------|----------------|---|
|                                                                                                    |                        |                |   |
| 💽 https://portal.ka                                                                                            | ia.io                  |                |   |
|                                                                                                    |                        |                |   |
| Unknown Signature Type                                                                                         | V                      | iew Raw >      |   |
|                                                                                                    |                        |                |   |
| Sign Text                                                                                                    |                        |                |   |
| Click to sign in and accept the Terms of<br>This request will not trigger a blockcha<br>cost any gas fees.     | of Servic<br>ain trans | e<br>action or | L |
| Your authentication status will reset af                                                                       | ter 24 h               | ours.          |   |
| Wallet address:                                                                                                |                        |                |   |
| One of the second second second second second second second second second second second second second second s |                        |                |   |
| Timestamp:<br>1734756849                                                                                       |                        |                | L |
| Nonce:<br>0876541c90cb8eb0c2c84ba37d6c2e7                                                                      | 7b                     |                |   |
|                                                                                                    |                        |                | T |
|                                                                                                    |                        |                |   |
|                                                                                                    |                        |                |   |
|                                                                                                    |                        |                |   |
|                                                                                                    |                        |                |   |
|                                                                                                    |                        |                |   |
|                                                                                                    |                        |                |   |
| <b>d metamask3</b> 0x8615 e7ab                                                                                 |                        | \$1,038,1      | 4 |
|                                                                                                    |                        | + 1,50011      |   |
| Sign                                                                                                    |                        | Cancel         |   |
|                                                                                                    |                        |                |   |

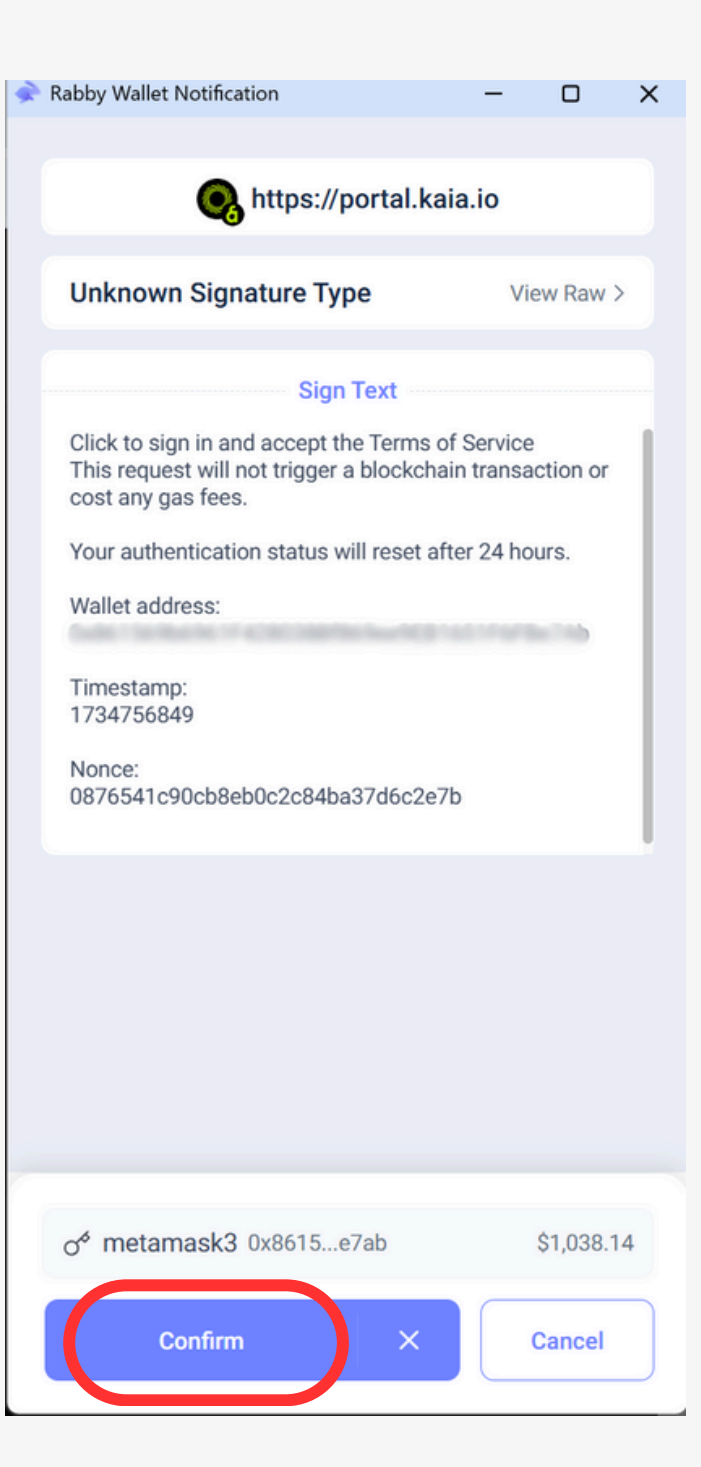

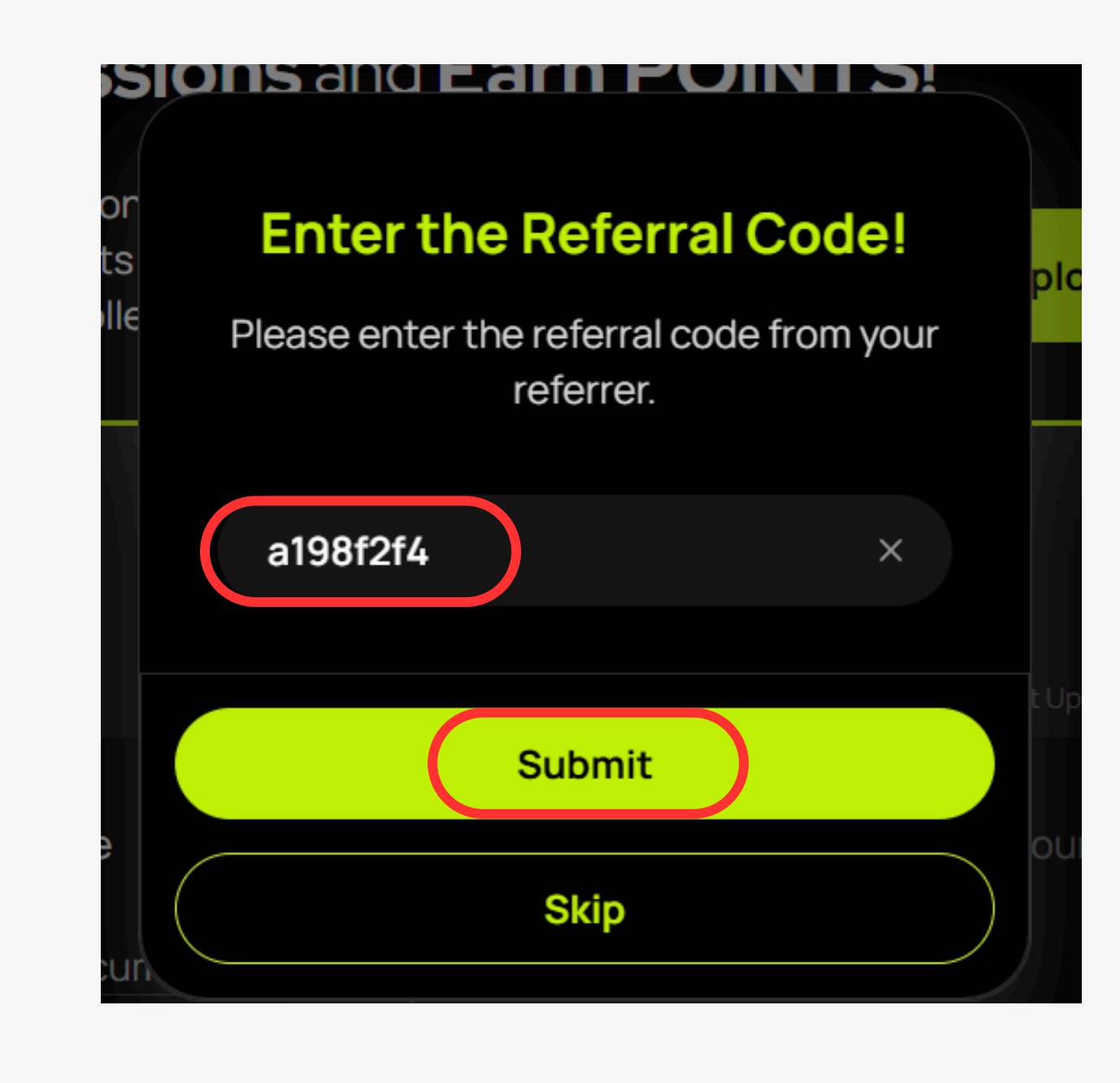

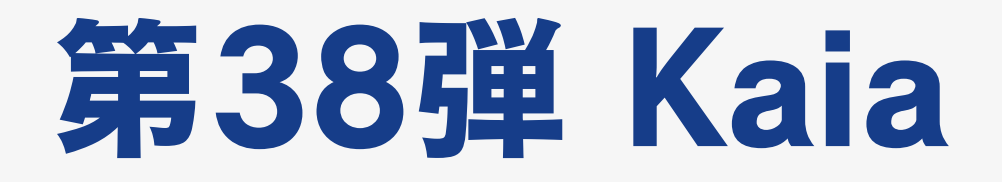

ポイント獲得方法 ①STAKE (ステーク) 下記リンクより\$KAIAをステークして\$stKAIAに交換

**@LairFinance** https://app.lair.fi/farm?r=7TAG1BB1PD42YYI3

⇒MetaMask(又は、RabbyWallet)を接続 ⇒「Stake」でKaia→stKAIAで数量を入力し、Stakeを押す (※ガス代は残すこと) ⇒MetaMaskに「stKAIA」のトークンインポート コントラクトアドレス: 0x42952b873ed6f7f0a7e4992e2a9818e3a9001995

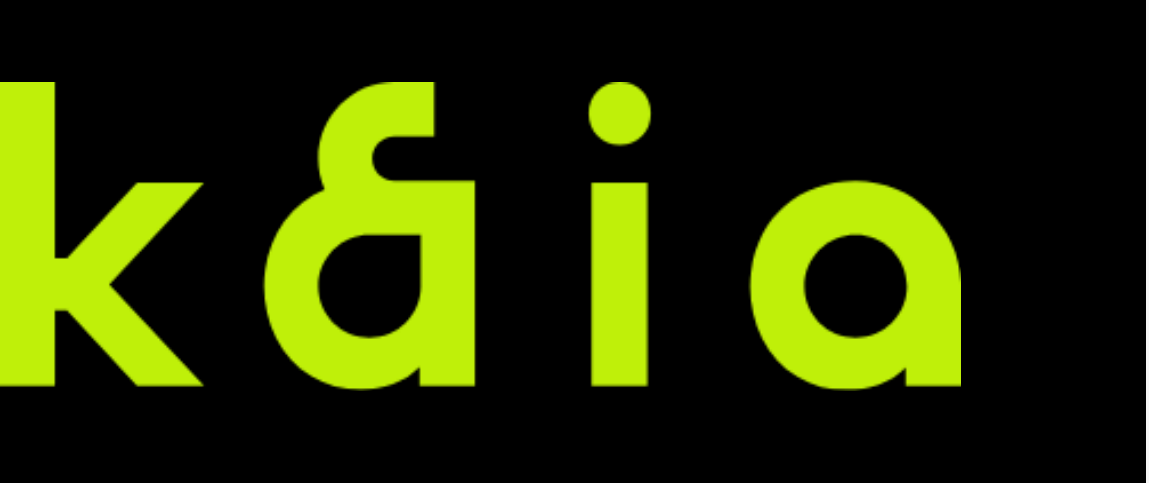

## 第38弾 Kaia ポイント獲得①ステーク @LairFinanceにアクセスし\$KAIAをステークして\$stKAIAに交換 https://app.lair.fi/farm?r=7TAG1BB1PD42YYI3

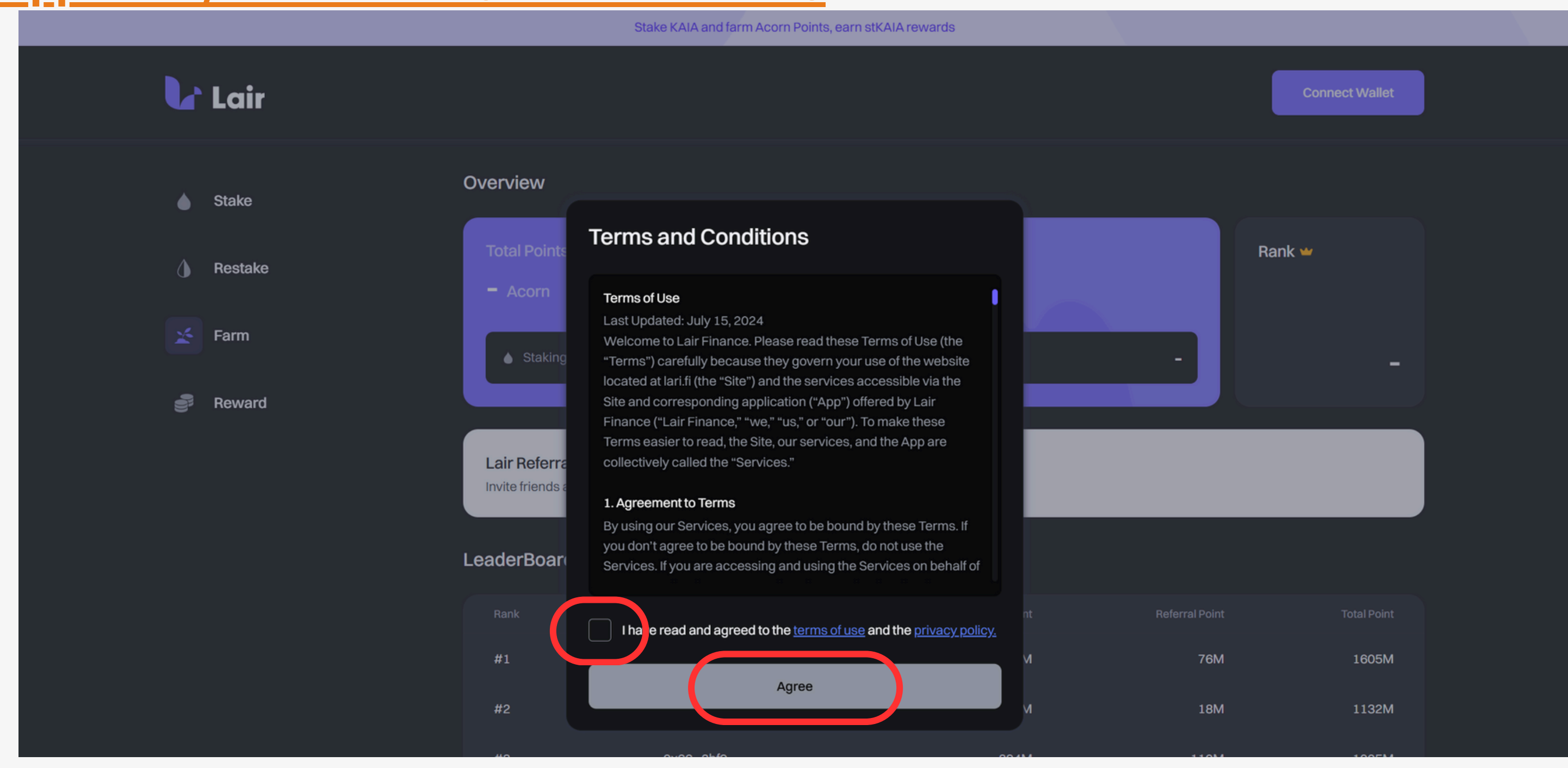

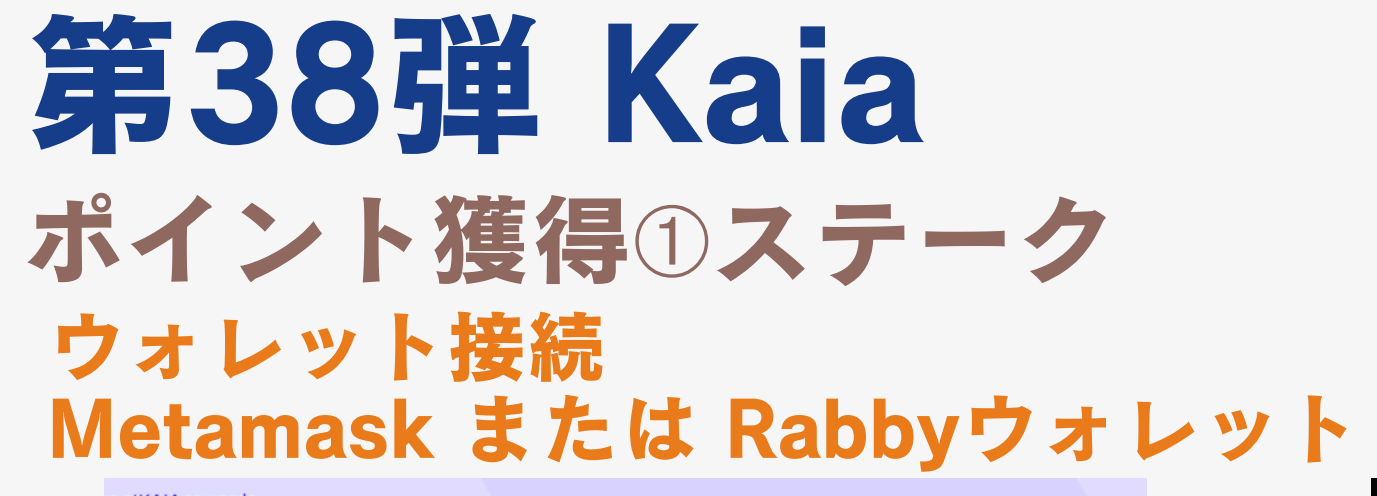

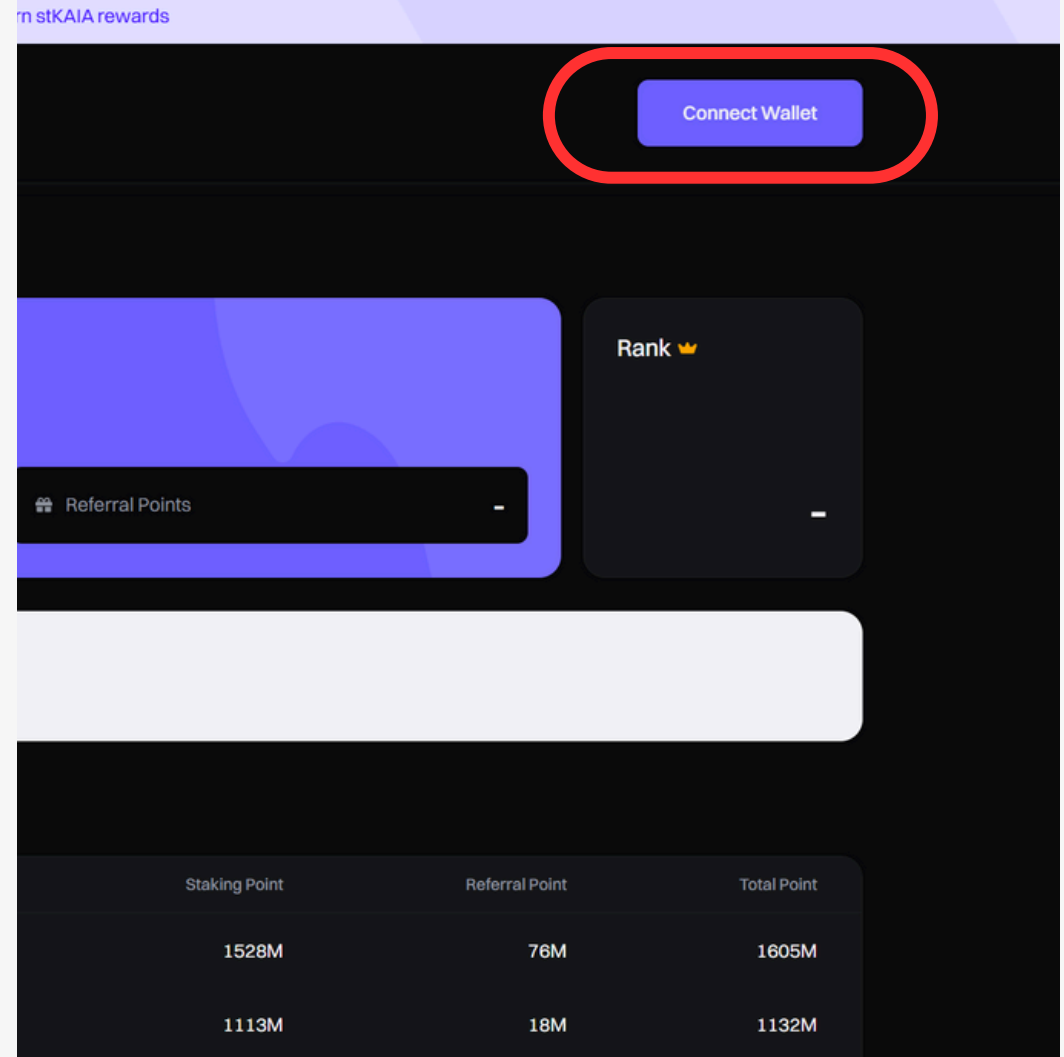

110M

34M

0

1005M

797M

578M

894M

763M

578M

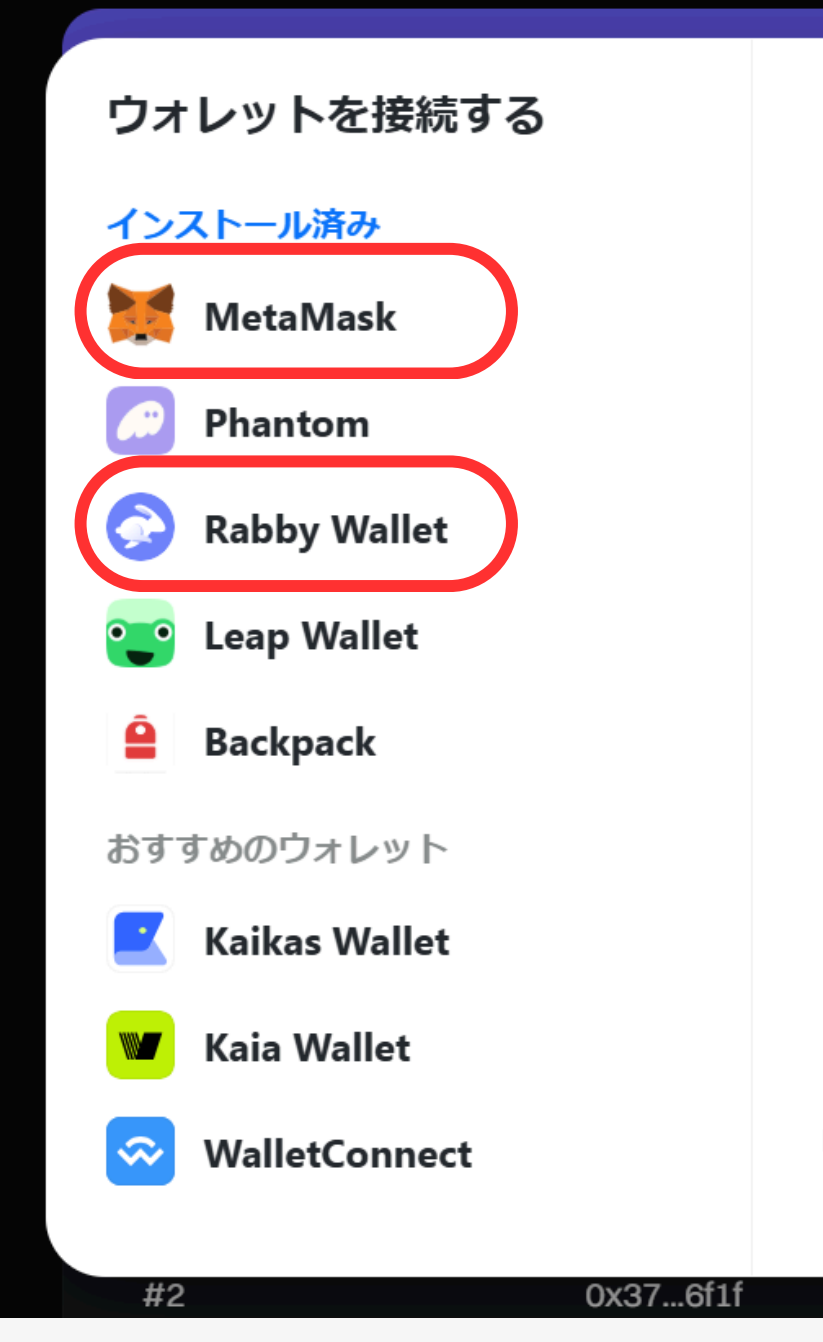

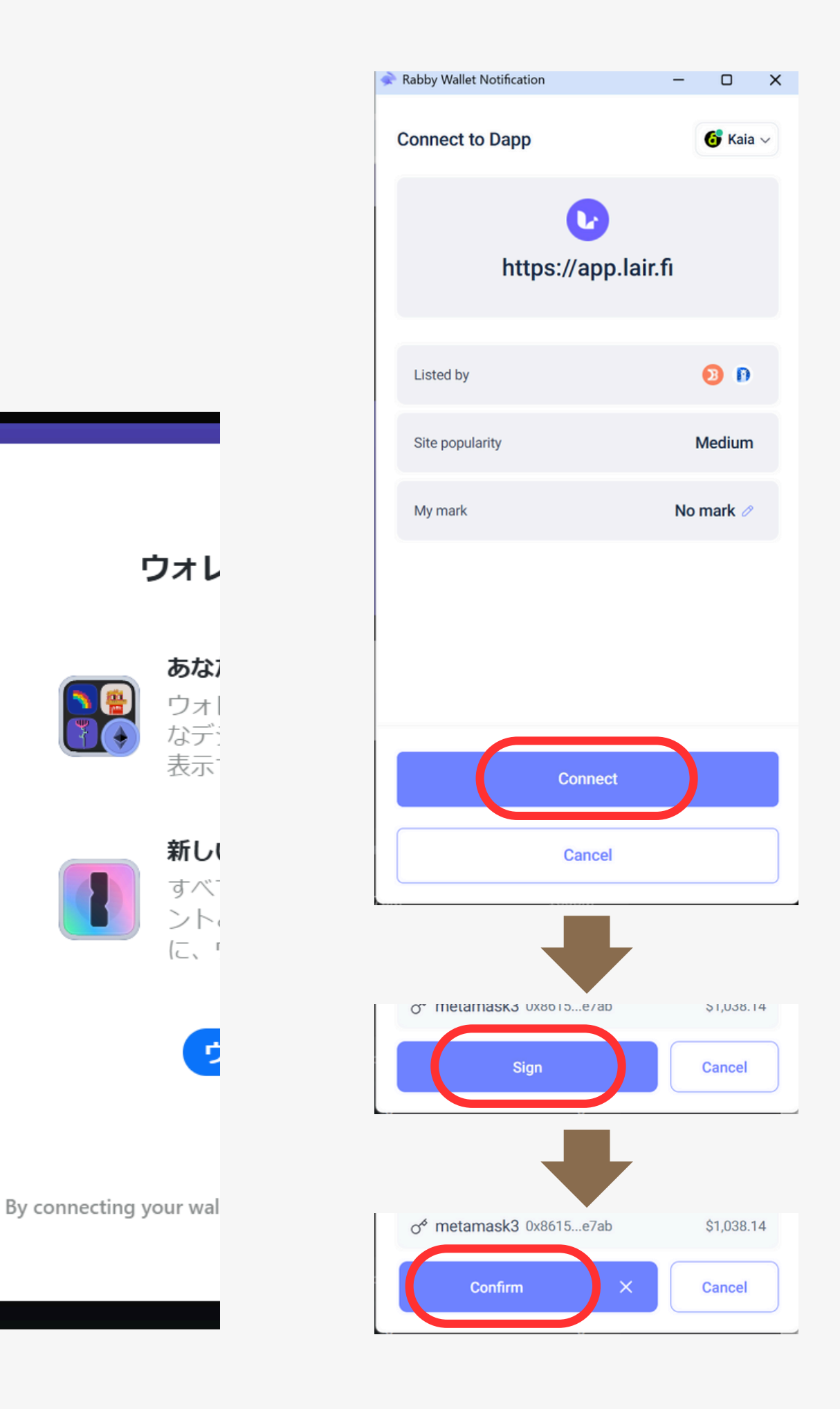

# **第38弾 Kaia** ポイント獲得①ステーク ウォレット接続したら、メニュー「Stake」

|             | Stake KAIA and farm Acorn Points, earn stKAIA rewards                   |
|-------------|-------------------------------------------------------------------------|
| 🔓 Lair      |                                                                         |
| Stake       | A wide degen provided you with a referral code! Referred by 0xad501a    |
| Restake     | Overview                                                                |
| <b>Farm</b> | Total Points                                                            |
| Reward      | <ul> <li>♦ Staking Points</li> <li>Q</li></ul>                          |
|             | Lair Referral Program ()<br>Invite friends and get more points together |
|             | LeaderBoard                                                             |

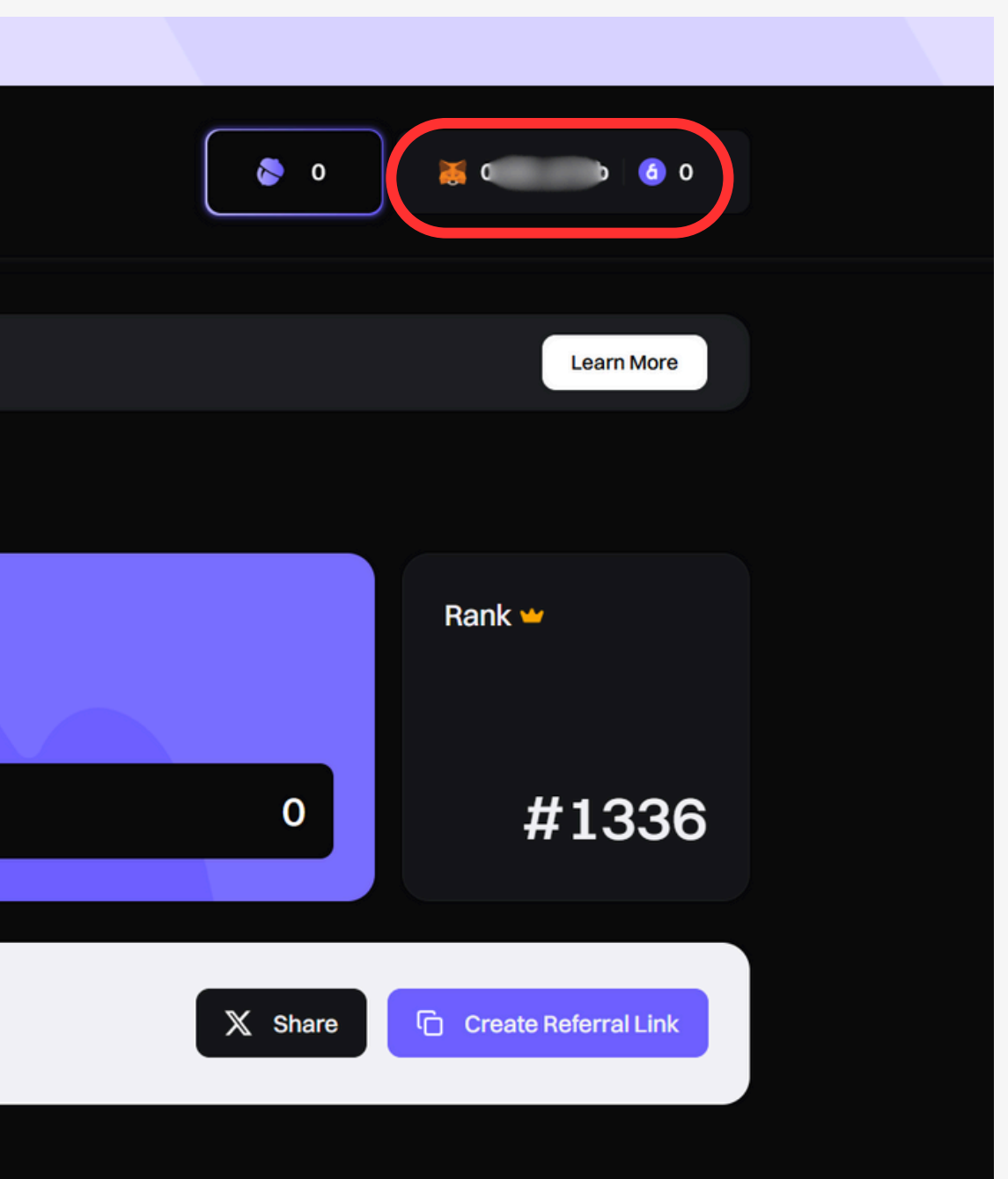

## 第38弾 Kaia ポイント獲得①ステーク Kaia→stKAIAで数量を入力し、Stakeを押す (※ガス代は残すこと)

|              | Stake KAIA a            | nd farm Acorn Points, earn stKAIA rewards |
|--------------|-------------------------|-------------------------------------------|
| 🔓 Lair       |                         |                                           |
|              |                         |                                           |
| <b>Stake</b> | KAIA TVL<br>215,688,040 | stKAIA Rewards 🔀                          |
| Restake      | KAIA                    |                                           |
| 🚣 Farm       | 425.374 KAIA            | 100 KAIA MAX                              |
| Seward       | stKAIA                  | <b>↓</b> ↑<br>98.235                      |
|              |                         |                                           |
|              | Select a GC(Validator)  | jump Crypto - Everstake 🗸                 |
|              |                         | Stake                                     |
|              | Exchange rate 👔         | 1.0179 KAIA ≈ 1 stKAIA                    |
|              | Est. Transaction Fee    | 0.00159 KAIA                              |

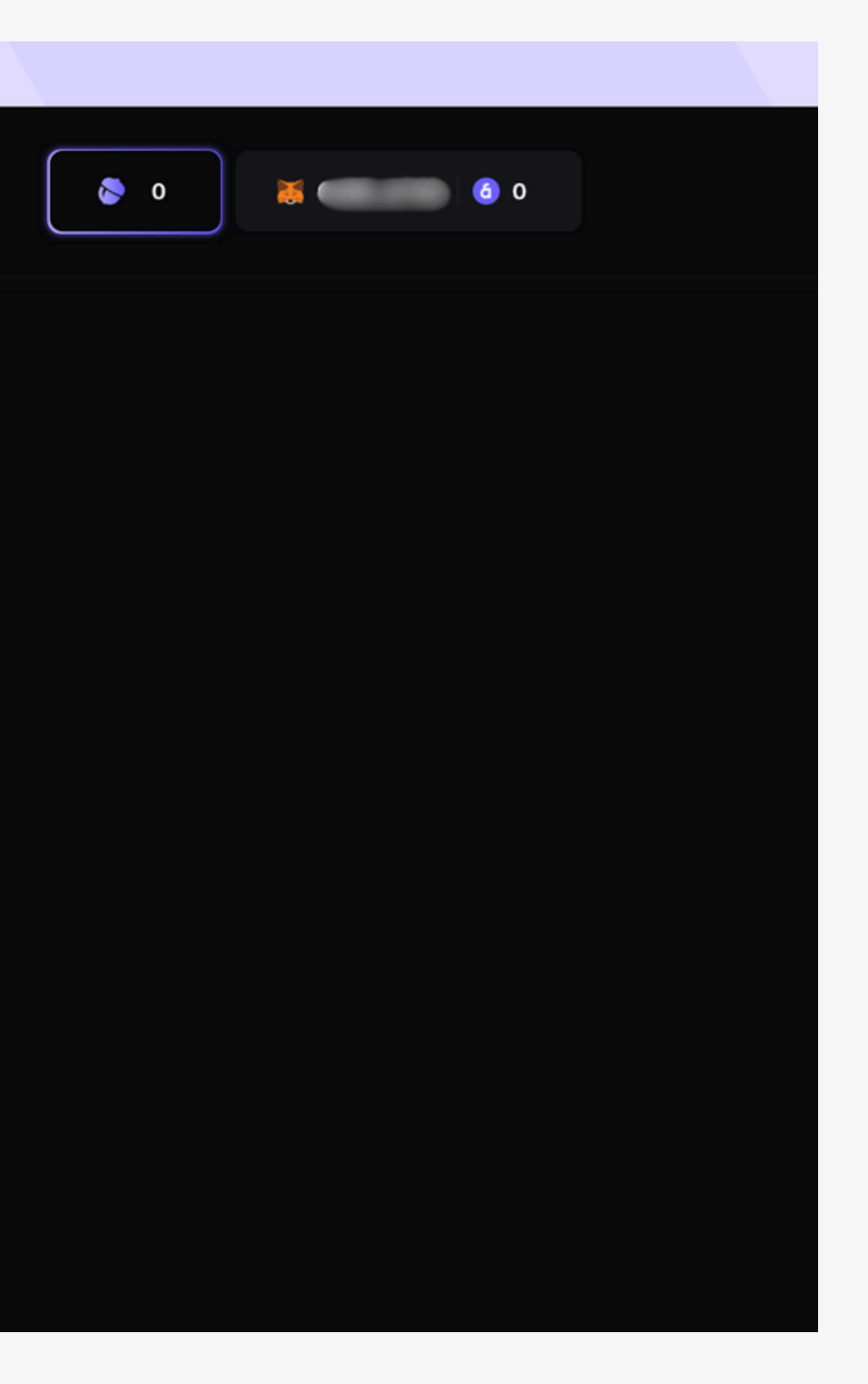

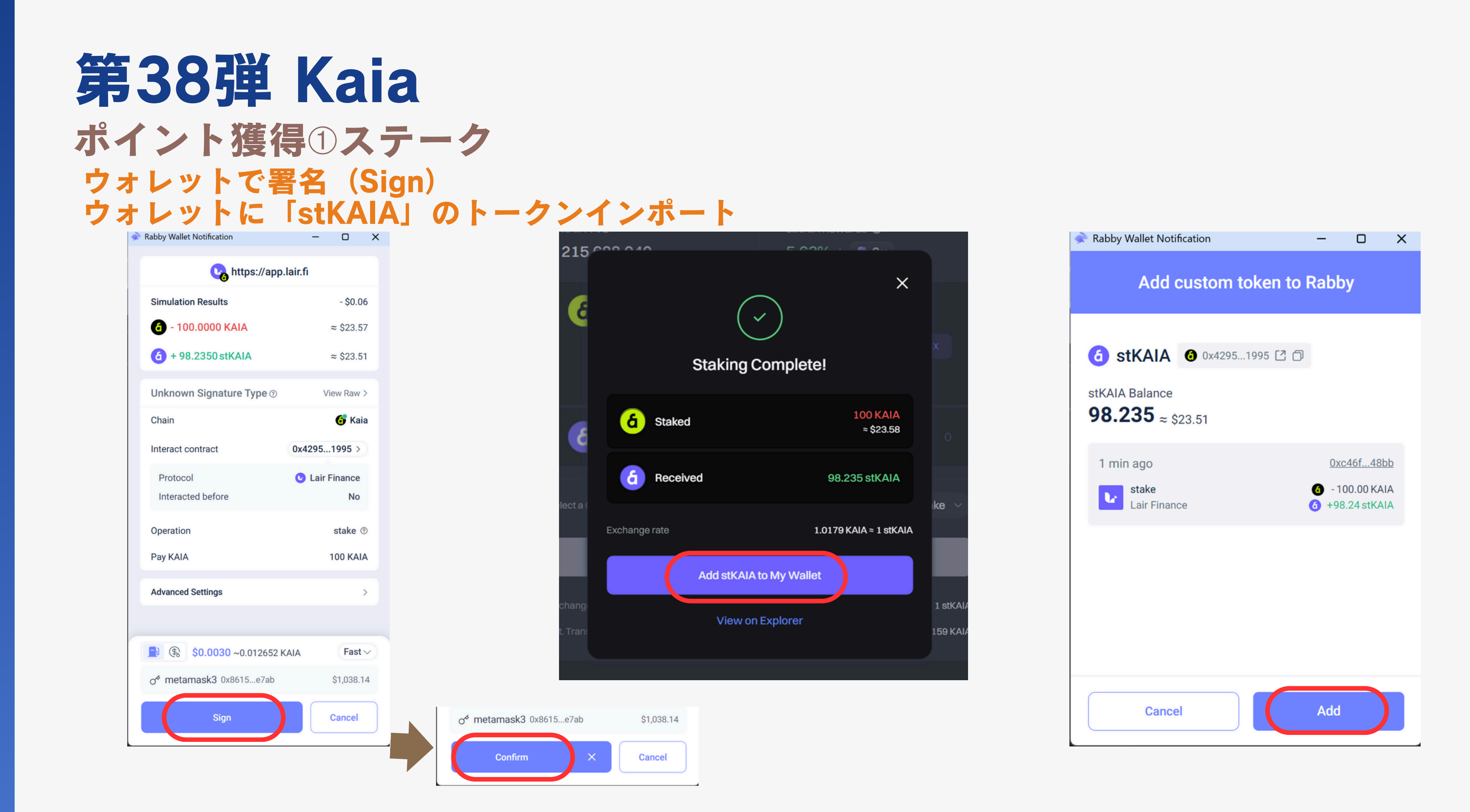

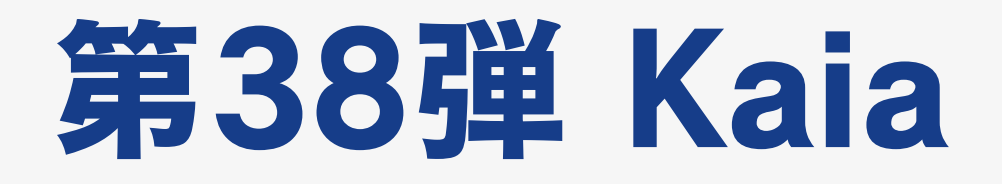

# ポイント獲得方法 2貸し出し 下記リンクより\$stKAIAを貸し出し

# **@AvalonFinance** https://app.avalonfinance.xyz/dashboard/? marketName=proto st kaia innovation

⇒MetaMask(又は、RabbyWallet)を接続 ⇒ [Assets to supply] の中の [stKAIA] の [Supply]

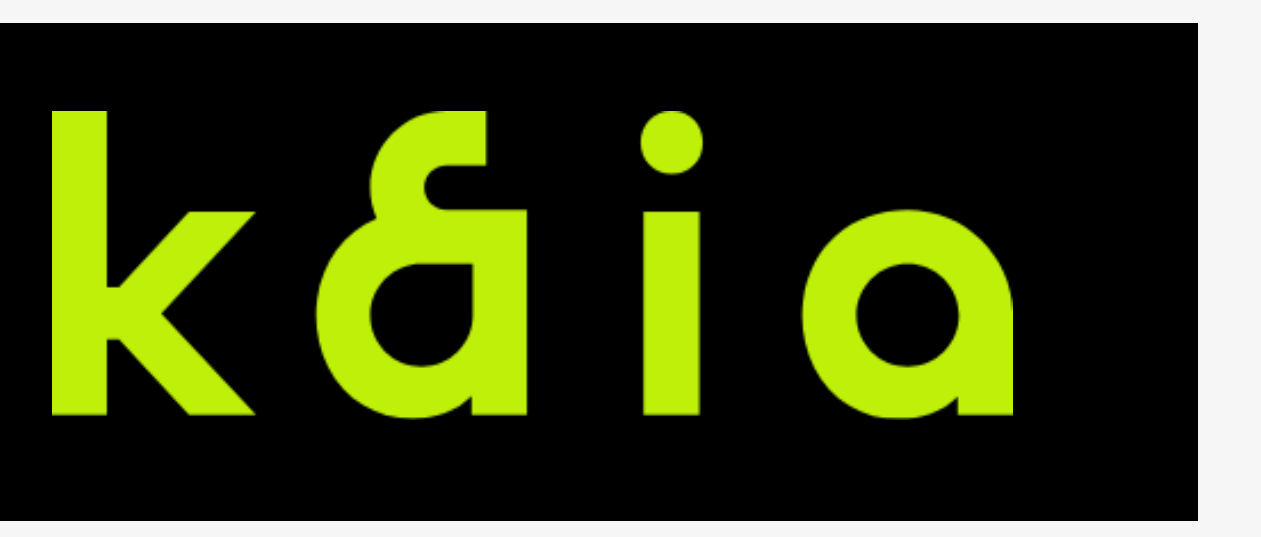

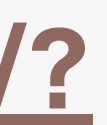

## 第38弾 Kaia ポイント獲得②貸し出し @AvalonFinanceにアクセスし\$stKAIAを貸し出し https://app.avalonfinance.xyz/dashboard/?marketName=proto\_st\_kaia\_innovation

|                |                                                     |                                              |          | 🐼 Get l                                                                                                    | JSDa to enjoy 20 | %+ APY! USDa is reaching \$300M TVL during the first week of launch |
|----------------|-----------------------------------------------------|----------------------------------------------|----------|----------------------------------------------------------------------------------------------------|------------------|---------------------------------------------------------------------|
| Avalon<br>Labs | Markets                                             | Dashboard                                    | Points   | OSDa     Osta     Osta | SUSDaLend        | More •••                                                            |
|                | Switch Netwo<br>G Kai<br>Net worth N<br>Kaia Market | ork<br>a V<br>let APY ()<br>-<br>Staked Kaia | a Market |                                                                                                    |                  |                                                                     |
|                |                                                     |                                              |          |                                                                                                    |                  | Please, connect your wallet                                         |

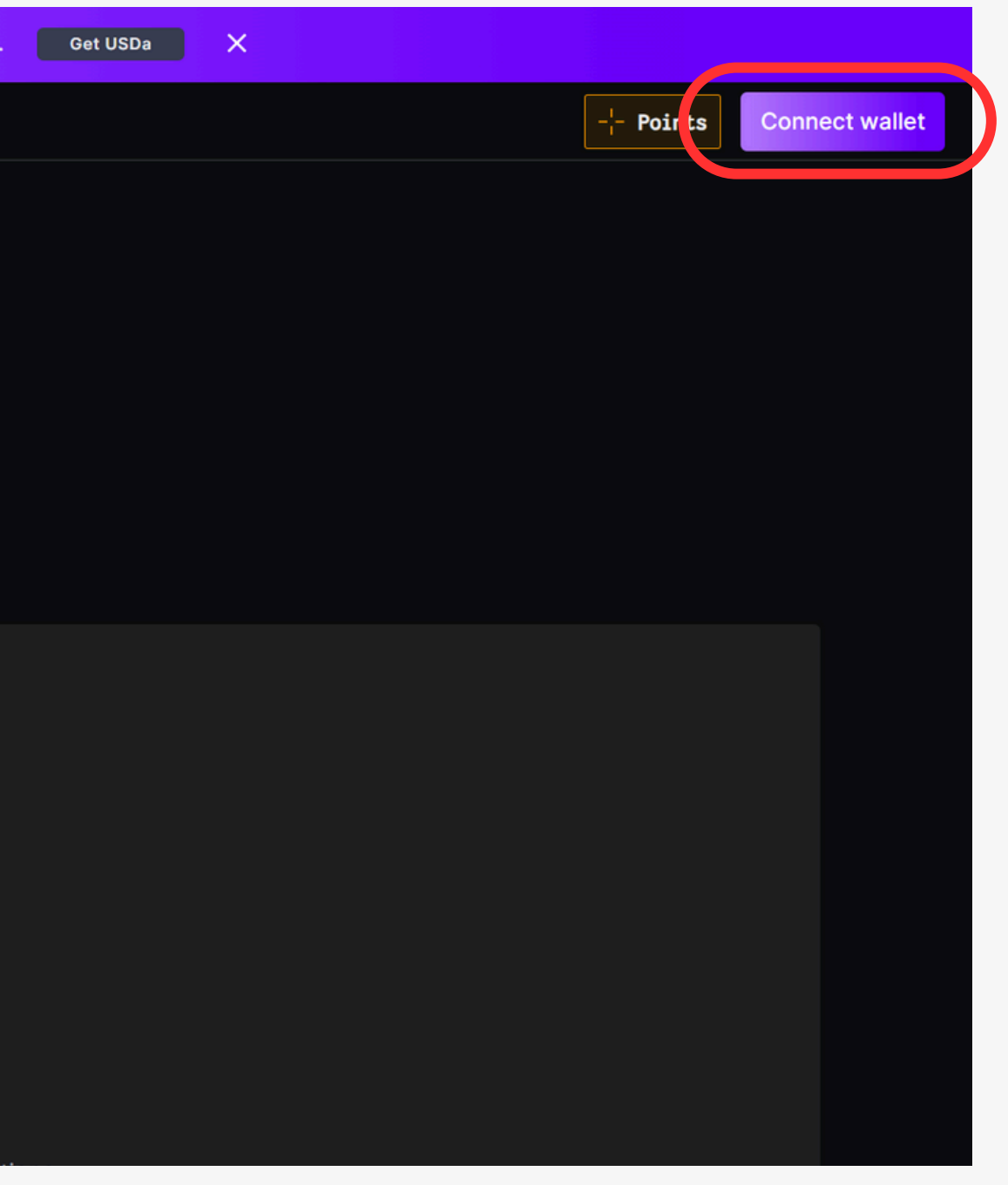

## 第38弾 Kaia ポイント獲得②貸し出し ウォレット接続 Metamask または Rabbyウォレット

| Connect a wallet                                                                                                    | ×                                           |  |
|----------------------------------------------------------------------------------------------------|---------------------------------------------|--|
| Browser wallet                                                                                                    | *** *<br>M @<br>© &                         |  |
| Binance Wallet                                                                                                    | <b>(</b>                                    |  |
| Coinbase Wallet                                                                                                    | Ο                                           |  |
| WalletConnect                                                                                                    | \$                                          |  |
| OKX Wallet                                                                                                    | ×                                           |  |
| Gate Wallet                                                                                                    | 6                                           |  |
| Bitget Wallet                                                                                                    | 5                                           |  |
| Token Pocket                                                                                                    | TP                                          |  |
| Trust Wallet                                                                                                    | •                                           |  |
| OneKey Wallet                                                                                                    | 6                                           |  |
| Need help from our team? <u>Join ou</u>                                                                                                    | r Discord                                   |  |
| Wallets are provided by External Providers and by sel<br>Terms of those Providers. Your access to the wallet r<br>the External Provider being operational. | lecting you agree to<br>might be reliant on |  |

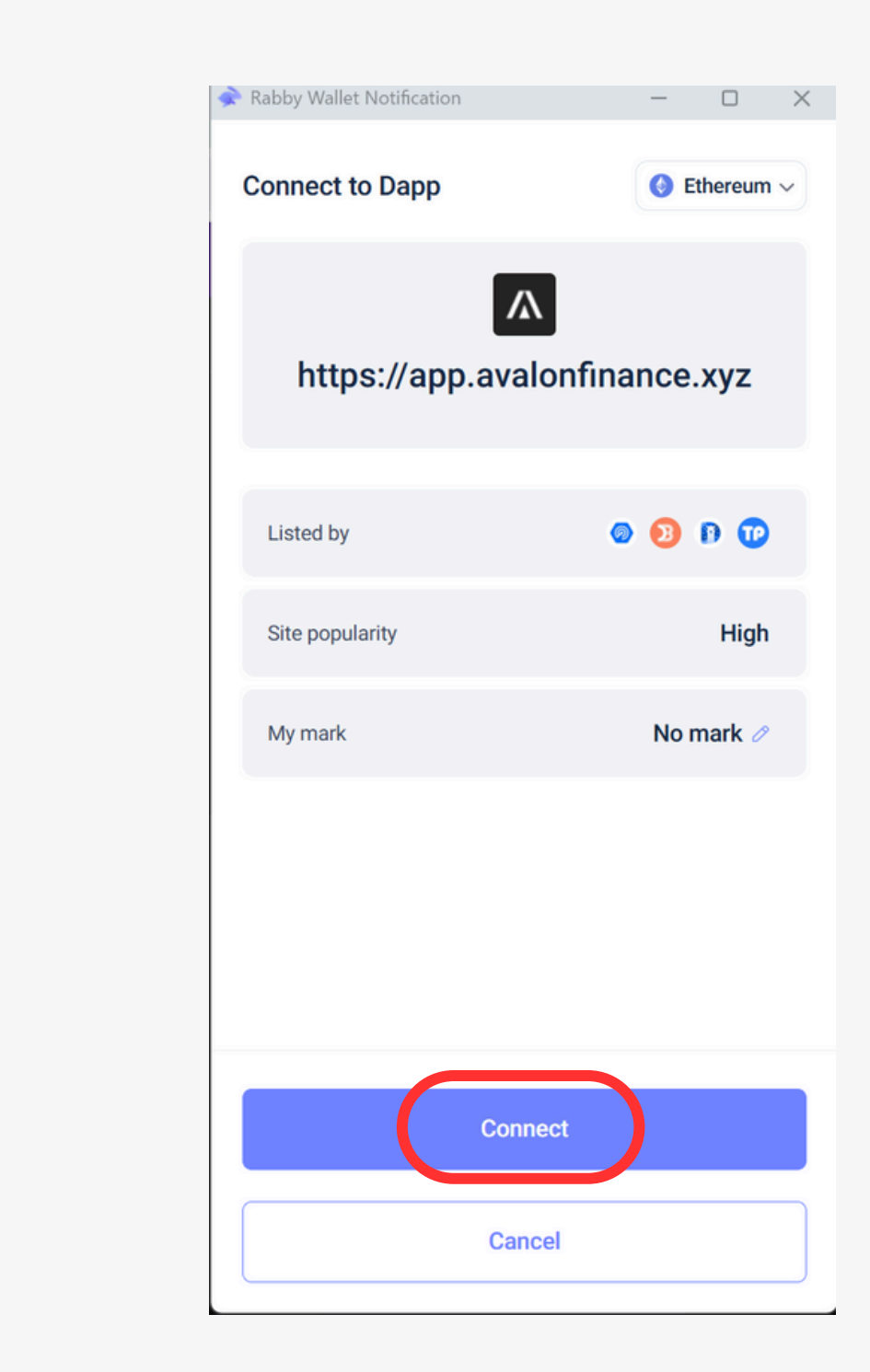

### 第38弾 Kaia ポイント獲得②貸し出し 「Assets to supply」の中の「stKAIA」の「Supply」 ネットワークが違う場合は「Switch Network」

|                |                  |                |       | Get U                         | SDa to enjoy 20% | 6+ APY! USDa i | s reaching \$300M | 1 TVL during |
|----------------|------------------|----------------|-------|-------------------------------|------------------|----------------|-------------------|--------------|
| Avalon<br>.abs | Markets          | Dashboard P    | oints | SUSDa                         | SUSDaLend        | More •••       |                   |              |
|                | Switch Networ    |                |       |                               |                  |                |                   |              |
|                | Net worth Net    | t APY 🚯        |       |                               |                  |                |                   |              |
|                | Kaia Market      | Staked Kaia Ma | arket |                               |                  |                |                   |              |
|                |                  |                |       |                               |                  |                |                   |              |
|                | Your supplies    |                |       |                               |                  |                |                   | Your         |
|                | Nothing supplied | yet            |       |                               |                  |                |                   | Nothir       |
|                | Assets to sup    | ply            |       |                               |                  |                | Hide —            | Asse         |
|                | Show assets      | with 0 balance |       |                               |                  |                |                   | G            |
|                | Assets 🗢         | Wallet balance |       | APY ¢                         | Can be collat    | eral 🗢         |                   | Asset 🗘      |
|                | 6 каја           | 325.36         | ~     | 2.99 %<br>1x Avalon<br>Points | _                | Supply         |                   | â            |
|                | 6 stKAIA         | 98.24          | ~     | 0 %<br>1x Avalon<br>Points    |                  | Supply         | Loc               |              |
|                |                  |                | ٩     | Tx Acorn<br>Points            |                  |                |                   |              |
|                | 6 WKAIA          | 0              | ۵     | 2.99 %<br>1x Avalon<br>Points | _                | Supply         |                   |              |

|    | Supply      |
|----|-------------|
|    | Please sw   |
|    | Amount 🛈    |
|    | 98.235      |
|    | \$23.10     |
|    | Transaction |
|    | Supply AF   |
|    | Collateral  |
|    | ₽3 <\$0.010 |
| al |             |
|    |             |

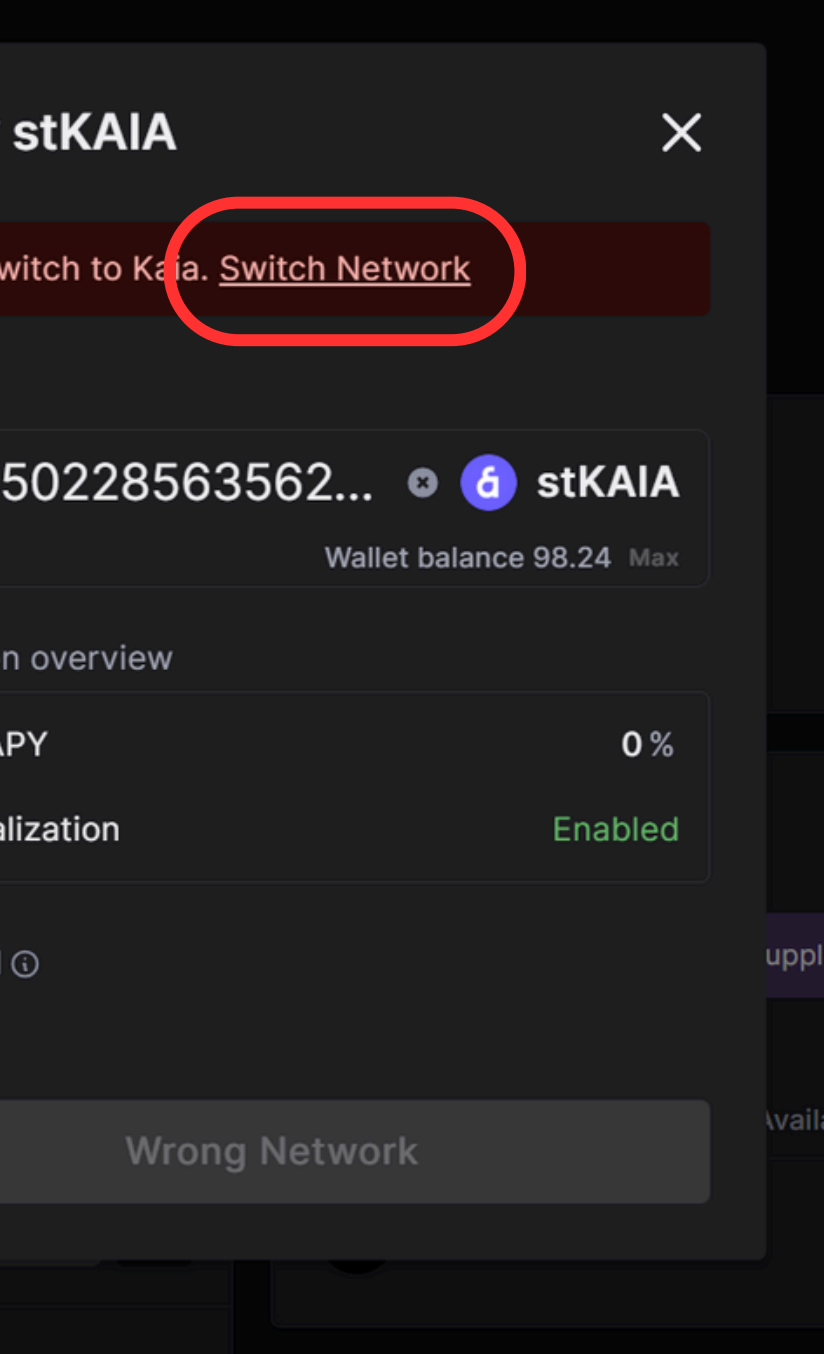

## 第38弾 Kaia ポイント獲得②貸し出し 貸し出す数量を入力し、Approve stKAIA to continue ウォレットで署名(Sign)

| Supply stKAIA                          | ×           |        |
|----------------------------------------|-------------|--------|
| Amount 🛈                               |             |        |
| 98.2350228563562 🛽 🧯                   | stKAIA      |        |
| \$23.10 Wallet balance                 | e 98.24 Max |        |
| Transaction overview                   |             |        |
| Supply APY                             | 0 %         |        |
| Collateralization                      | Enabled     |        |
| S < \$0.01  Approve stKAIA to continue | Ĩ           | uppl   |
| Supply stKAIA                          |             | \vail: |
|                                        |             |        |

| Rabby Wallet Notification            |             |
|--------------------------------------|-------------|
| https://app.avalonf                  | inand       |
| Token Approval                       |             |
| Chain                                |             |
| Approve token <b>(3)</b> 115,792,089 | 9,237       |
| My balance                           | <u>98.2</u> |
| Approve to                           | 0x46        |
| Protocol                             | Ava         |
| Interacted before                    |             |
|                                      |             |
| Advanced Settings                    |             |
|                                      |             |
|                                      |             |
|                                      |             |
|                                      |             |
|                                      |             |
| <b>1</b> (\$) \$0.0004 ~0.001651 KA  | AIA         |
| o <sup>¢</sup> metamask3 0x8615…e7ab |             |
| Sign                                 |             |
|                                      |             |

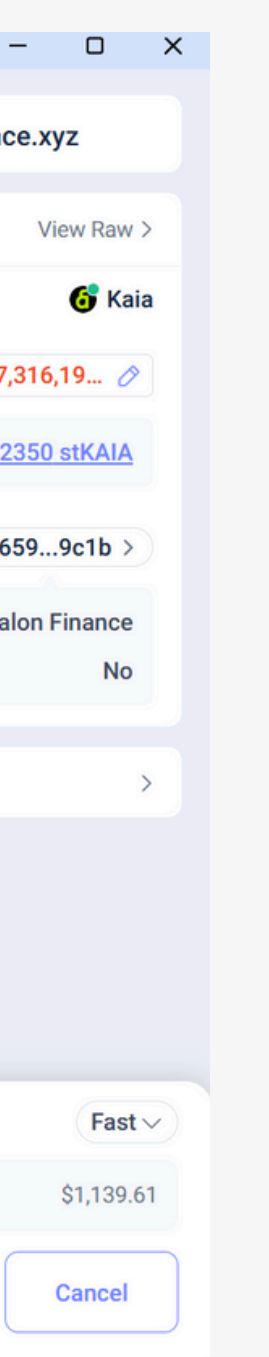

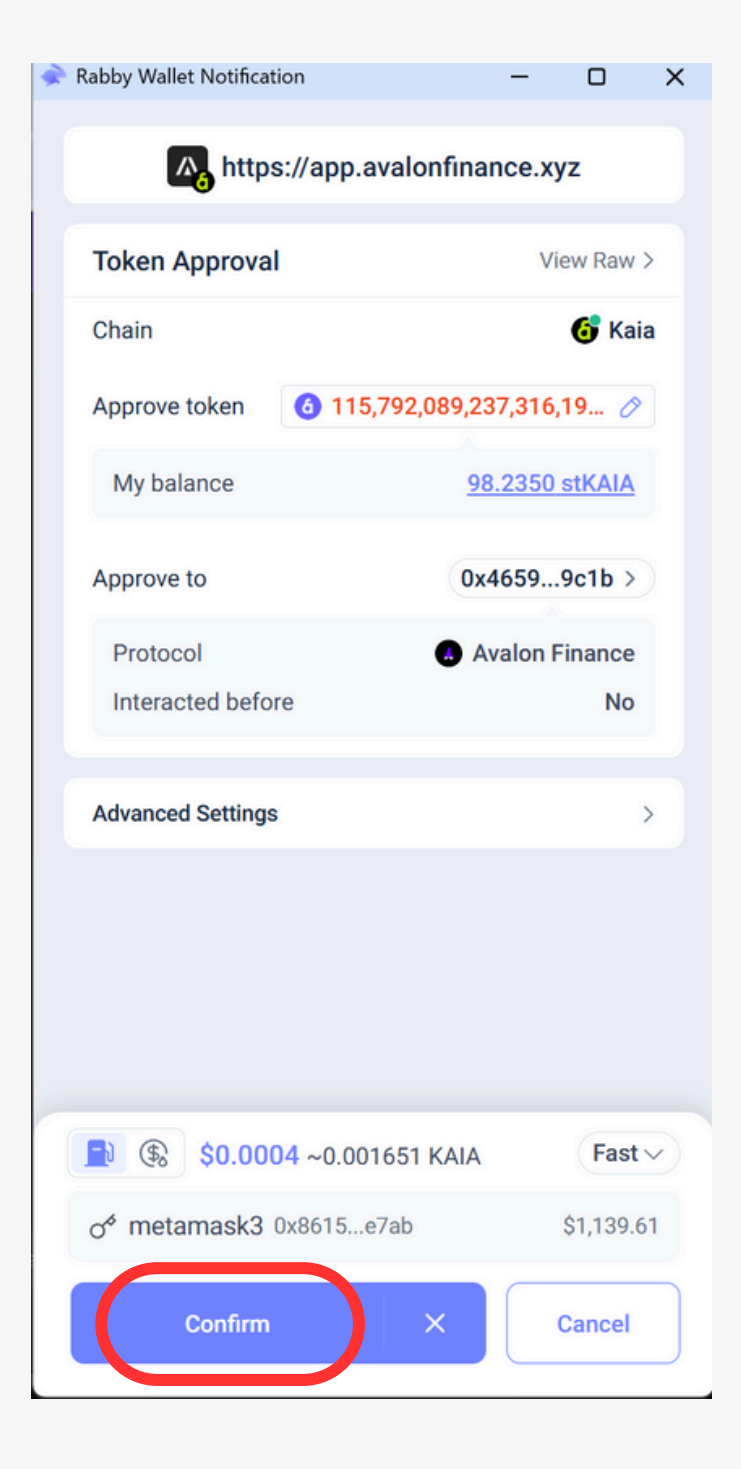

## 第38弾 Kaia ポイント獲得②貸し出し Supply stKAIA ウォレットで署名(Sign)

| Supply stKAIA        |            |              | ×    |
|----------------------|------------|--------------|------|
| Amount 🛈             |            |              |      |
| 98.235022856         | 3562 🛛     | 🧿 🌀 stK/     | AIA  |
| \$23.10              | Wallet b   | alance 98.24 | Max  |
| Transaction overview |            |              |      |
| Supply APY           |            |              | 0%   |
| Collateralization    |            | Enal         | bled |
| <b>-</b> } <\$0.01   |            |              |      |
|                      |            |              |      |
| Sup                  | ply stKAIA |              |      |
|                      |            |              |      |

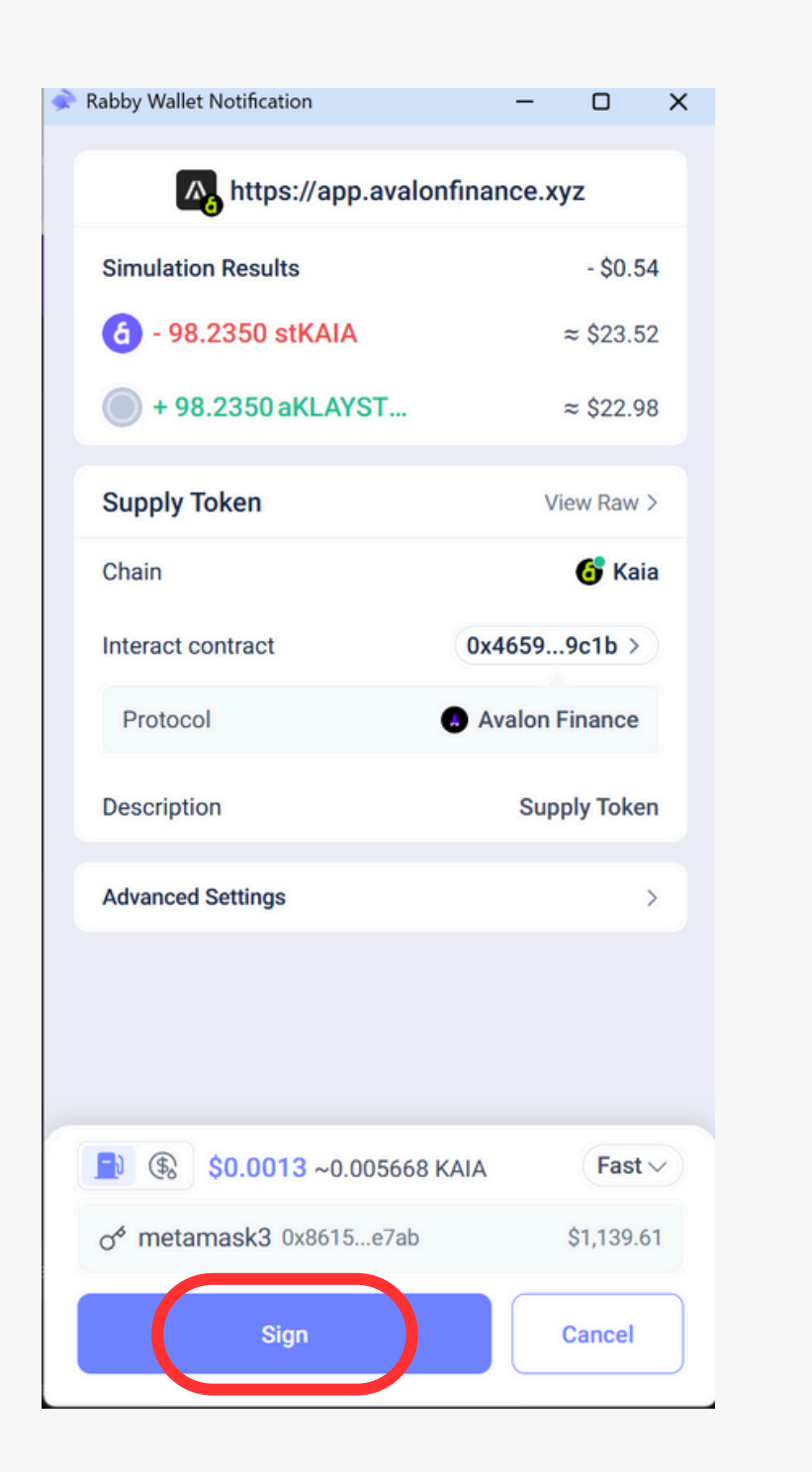

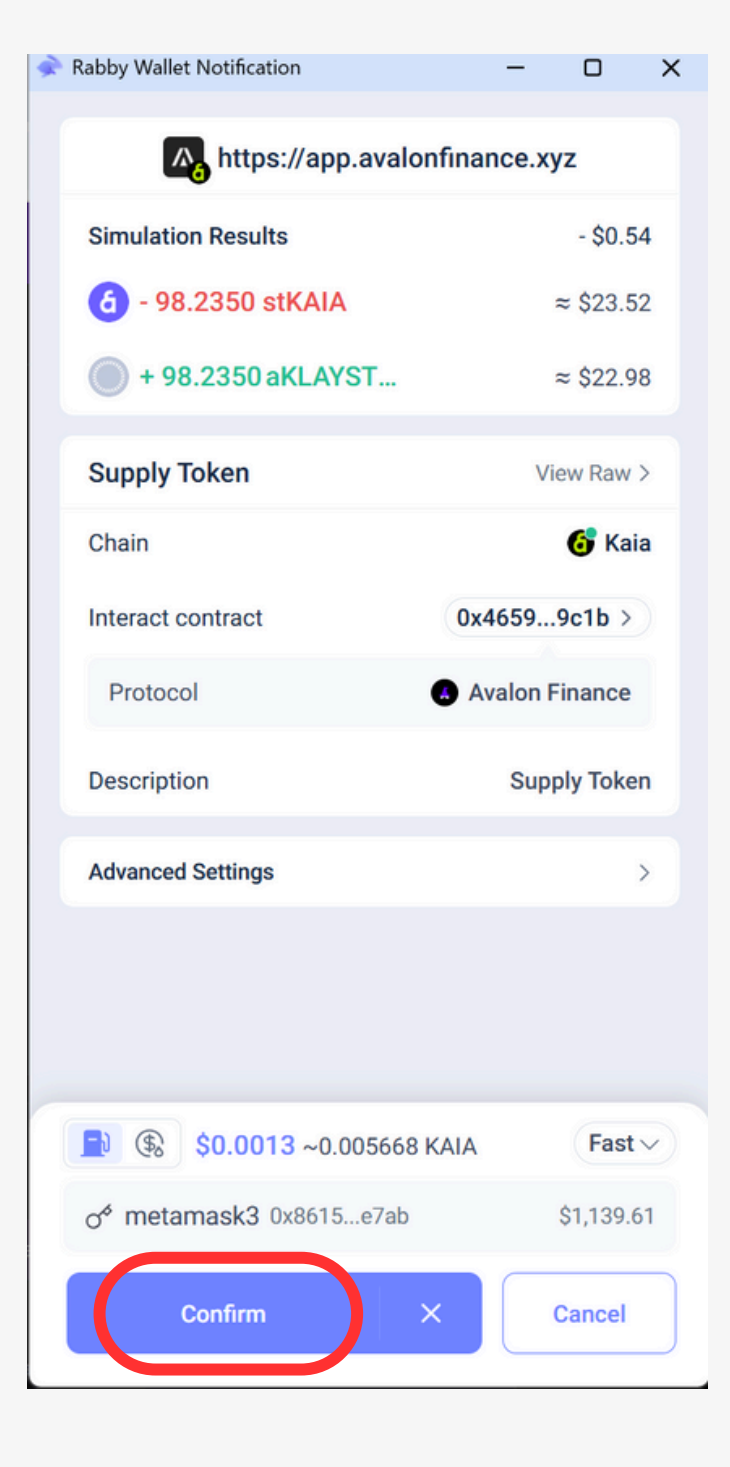

## 第38弾 Kaia ポイント獲得②貸し出し ウォレットに「stKAIA」のトークンインポート Your suppliesに貸し出している資産が表示

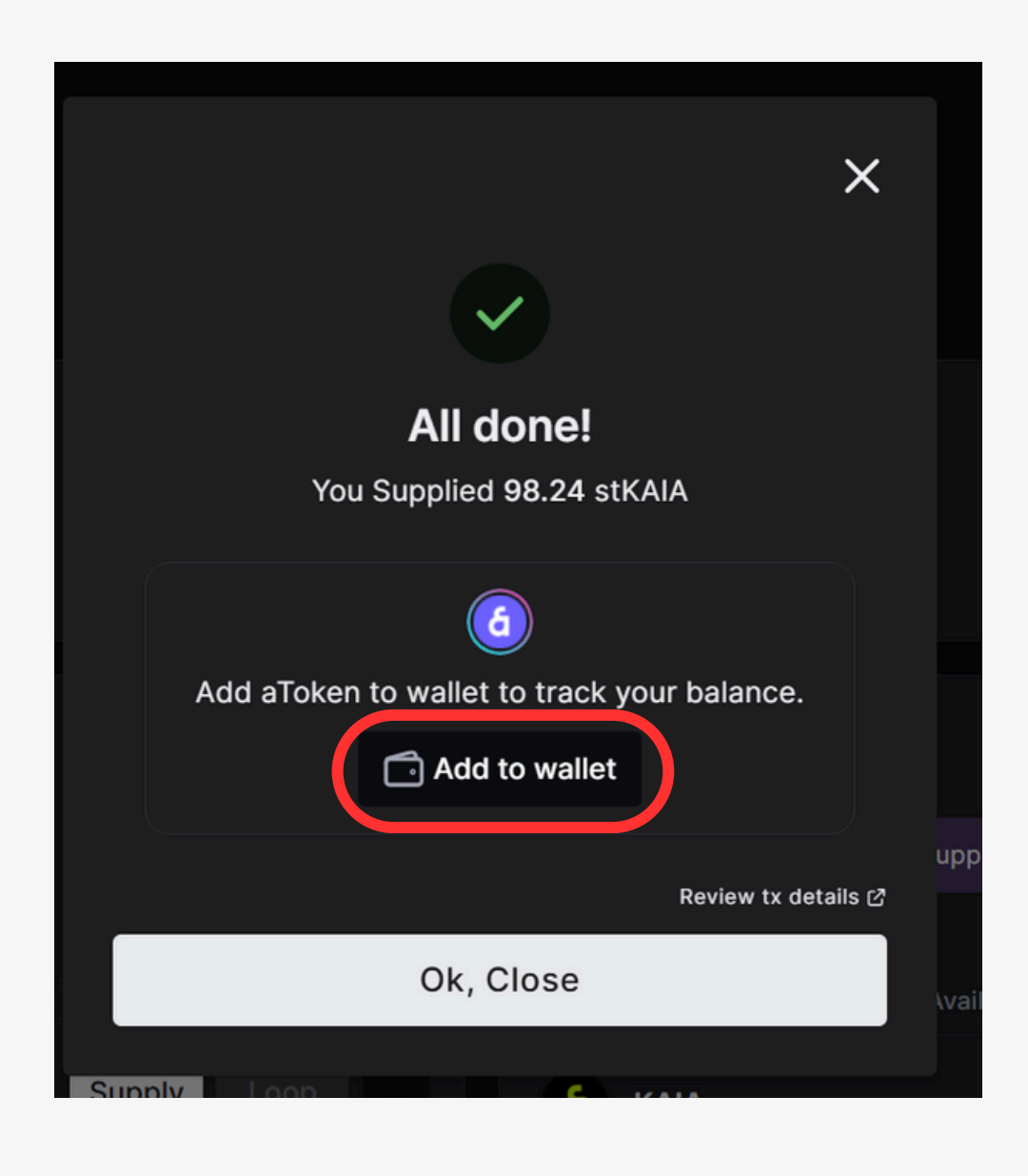

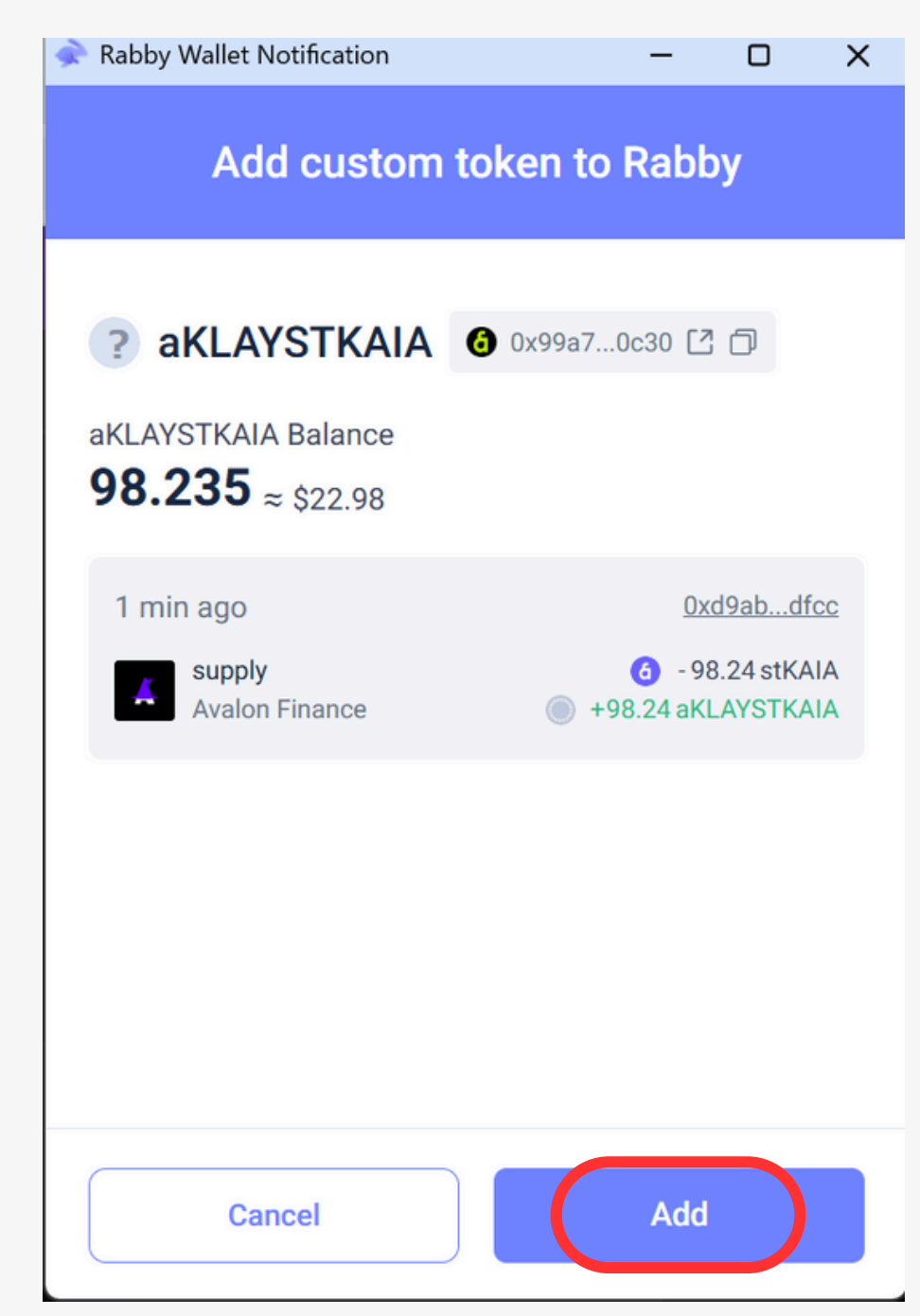

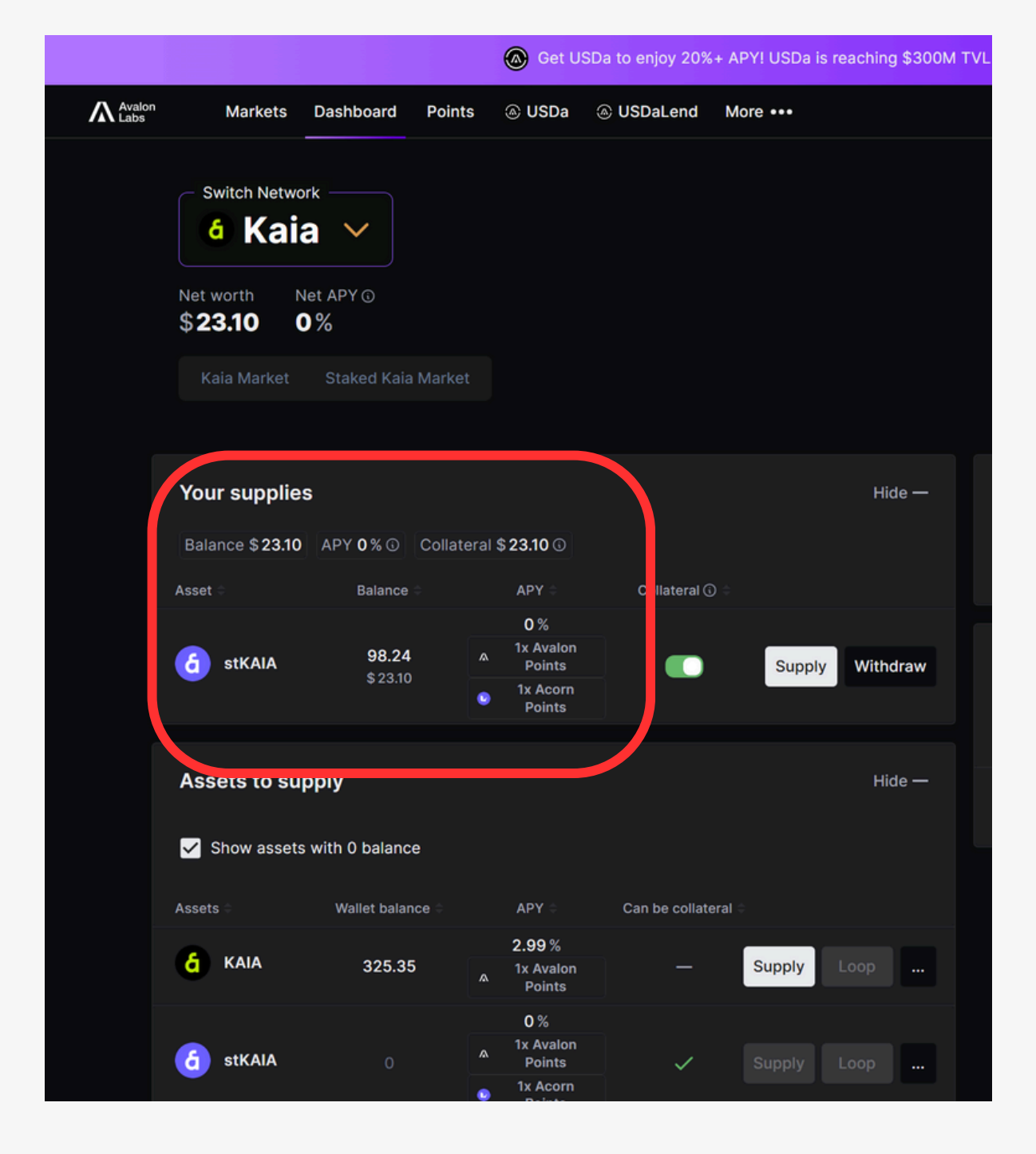

# 第38弾 Kaia ポイント獲得③上記完了後は、Missionから各タスクをクリアしていく

- ・流動性を提供したPoolは1時間以内に"Applied"に変わる ・Point…1時間間隔でポイントが反映されていく

| Missions Updates every hour       |                                        |      |  |
|-----------------------------------|----------------------------------------|------|--|
| Avalon Finance                    |                                        |      |  |
| Not Applied<br>USDT (Portal) Pool | + Avalon point<br>est.APR 42 ~ 61% (?) |      |  |
| Not Applied<br>USDC (Portal) Pool | + Avalon point<br>est.APR 42 ~ 61% (?) |      |  |
| Applied<br>KAIA Pool              | + Avalon point<br>est.APR 25 ~ 36% (?) | Dep  |  |
| Applied<br>StKAIA Pool            | + Avalon point<br>est.APR 23 ~ 33% (?) | Dep  |  |
|                                   |                                        |      |  |
| Capybara                          |                                        |      |  |
| Not Applied                       | + Capybara point + D2I Rep             | ward |  |

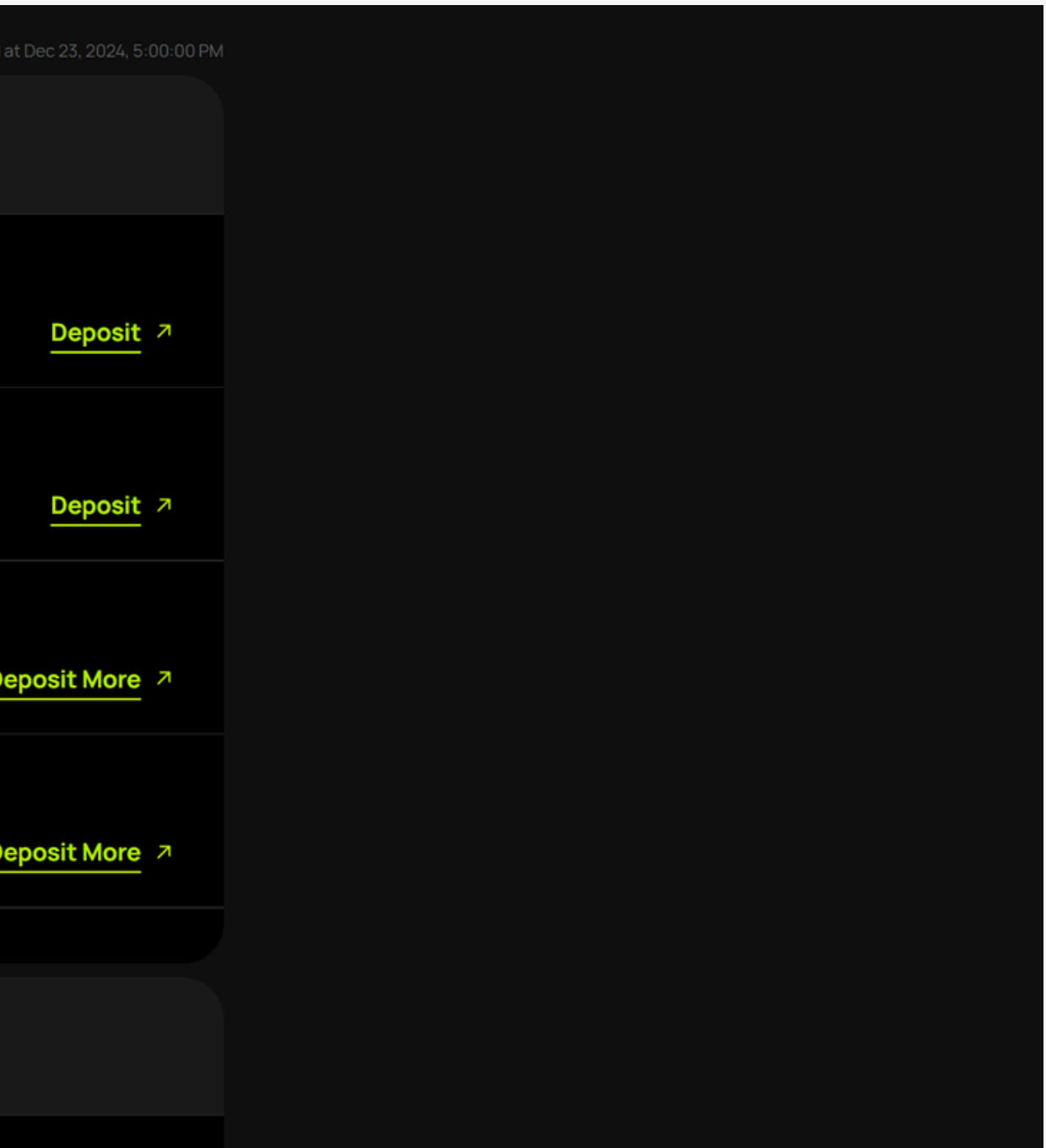